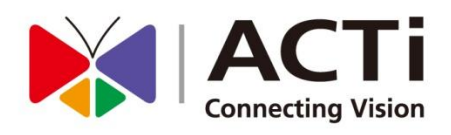

# ACTi Edge Recorder Client (For Windows)

User's Manual For V1.0.01 Version

www.acti.com

2014/01/27

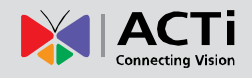

# Legal Notice

## Disclaimer

- The information contained in this document is intended for general information purposes. ACTi Corporation shall not be liable for errors contained herein or for incidental or consequential damages arising from the furnishing, performance, or use of this manual.
- The information contained herein is subject to change without notice.
- The English version of this document is the official one for all purpose. All the translated versions are provided as a convenience. Any discrepancies or differences created in the translations of any other languages are not legally binding.

# Copyright

Copyright ©2014 ACTi Corporation All Rights Reserved.

## Trademarks

- ACTi Connecting Vision and its logo Connecting Vision are registered trademarks of ACTi Corporation.
- Microsoft® and Windows® are registered trademarks of Microsoft Corporation in the United States and/or other countries.

Intel® is a trademark or registered trademark of Intel Corporation or its subsidiaries in the United States and other countries.

All other product or company names mentioned in this document may be trademarks or registered trademarks of their respective owners.

2

3

5

7

# **Table of Contents**

# 1 Legal Notice

| Disclaimer | 2 |
|------------|---|
| Copyright  | 2 |
| Trademarks | 2 |

# 2 Table of Contents

# 3 Introduction

| Product Overview   | 5 |
|--------------------|---|
| System Requirement | 6 |

# 4 Setup

# Connections7ERC Client Program Installation8Log in to ERC10Add Devices11Auto Device Search13Add Device Manually14Manage the Devices16Configure Camera Basic Settings17Configure Device Video Settings19Configure Motion Settings21Configure PTZ Settings23Configure Local Storage Settings26Browse the Saved Recordings28

# 5 Live View

| Live Screen Interface       | 30 |
|-----------------------------|----|
| Add Device View to Channels | 31 |

#### 0

30

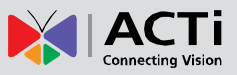

| Take a Snapshot        | 33 |
|------------------------|----|
| Trigger DO Devices     |    |
| Send Audio Signal      |    |
| Digital PTZ Navigation |    |
| Optical PTZ Navigation |    |

# 6 Playback

| Search Recordings |    |
|-------------------|----|
| Playback View     | 40 |

# 7 System Settings

# 41

38

| Manage User Accounts   |    |
|------------------------|----|
| OSD Settings           |    |
| OSD Setting            | 42 |
| Event OSD Setting      | 43 |
| Exported File Location |    |

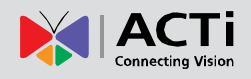

# Introduction

## **Product Overview**

**ACTi Edge Recorder Client** (hereafter referred to as **ERC**) is a light video surveillance solution which supports live monitoring of up to sixteen (16) channels. It makes building up an surveillance system as cost-effective and simple as possible with these features:

- (1) no channel license required
- (2) no central recording server needed local storage on camera's internal storage
- (3) high quality images H.264 video streaming
- (4) one-click installation

After ERC is installed on a computer, User can access ERC interface to perform live monitoring, playback search and system maintenance.

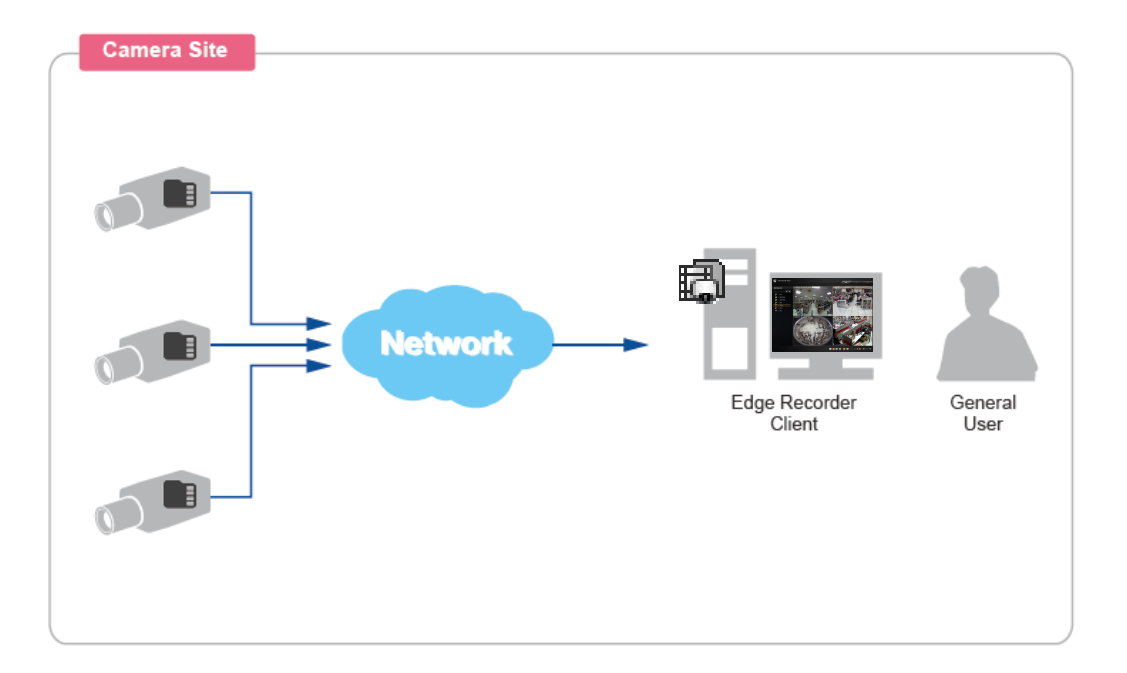

# System Requirement

The performance of live display quality is largely determined by the computer hardware capability and number of live channels. The table below provides basic guidelines for selecting proper hardware for the computer that installs **ERC**(\*1).

| PC Spec           | Minimum Recommended                                                    |                       |
|-------------------|------------------------------------------------------------------------|-----------------------|
| CPU               | Intel Core 2 Quad 2.4 GHz                                              | Intel Core i5 2.4 GHz |
| RAM               | 4GB (*2)                                                               |                       |
| Operation System  | Windows 7, Windows 8,<br>Windows Server 2008, Windows Server 2012 (*3) |                       |
| Screen Resolution | 800x600                                                                |                       |
| Network           | Ethernet 1000 Base-T                                                   |                       |

- \*1 These specifications are based on following camera settings: 1280x1024, 3Mbps, 18fps, MPEG-4
- \*2 Please use 64-bit Windows operation system if your client computer has more than 4GB RAM.
- \*3 Please make sure your operation system is fully patched with the latest service packs.

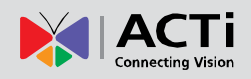

# Setup

# Connections

As the camera's local storage takes over the recording service, ERC system does not require a typical "Server" to manage the services. A computer that installs ERC can immediately start managing the channels, live monitoring and searching the recordings.

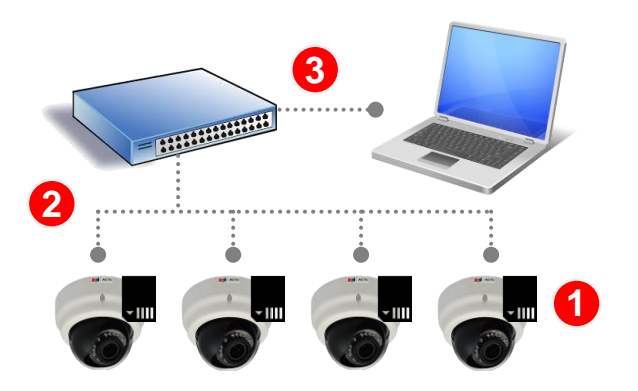

Please follow the procedures below to connect the devices:

Install the SD card in the camera and make sure it is properly connected. Access the device firmware webpage via Internet Explorer browser, <u>once this SD card is connected</u>, <u>the "Local Storage" section will appear on Setup page</u>. You can check the SD card status by entering Setup page → Local Storage → Status.

|                                                                             | Web Configurator                                                                                    | <b>X</b> IACTI                                                              |
|-----------------------------------------------------------------------------|----------------------------------------------------------------------------------------------------|-----------------------------------------------------------------------------|
| Setup p                                                                     | age                                                                                                 |                                                                             |
| Host<br>Date & Time<br>• Network<br>• IP Settings                           | Statu                                                                                               | IS                                                                          |
| Video & Audio Event Local Storage Status Utilities Setup File Secure Status | Storage Media Type<br>Capacity (GB)<br>Percentage of Usage<br>File System<br>Status                 | ficro SD<br>00 / 0.00 Free / Total<br>%<br>NKNOVVN                          |
| System Logout                                                               | When the mass storage has not been camera would not know the status of appear " <b>Unmounted</b> ". | en formatted or mounted yet, the of the storage, and the <b>Status</b> will |

Camera firmware interface

- 2. Mount the camera.
- 3. Connect the cameras with the POE switch to power them on.

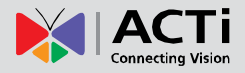

# **ERC Client Program Installation**

Install ERC program in your client computer. If your client computer falls in a different network segment, make sure the cameras' network allows remote access.

1. Extract the installation files and run

ACTi\_Edge\_Recorder\_Client\_Install\_v1.0.01.exe.

2. Accept the Software License Agreement and complete the installation.

| ACTI Edge Recorder Client v1 0.01 - InstallShield Wizard                          |
|-----------------------------------------------------------------------------------|
|                                                                                   |
| ΑCTI                                                                              |
| Connecting Vision                                                                 |
| 1                                                                                 |
| License Agreement                                                                 |
| r lease read the following license agreement carefully.                           |
|                                                                                   |
| Important Notice                                                                  |
| Please read the terms and conditions of this license agreement                    |
| carefully before installing the software. This end user license                   |
| agreement (EULA) is between you (either an individual, or a                       |
| single legal entity) and ACTi. By installing the software and                     |
| clicking on the "agree" button, you agree to the term and                         |
| conditions of this agreement. If you do not agree to this                         |
| I accept the terms of the license agreement                                       |
| I do not accept the terms of the license agreement                                |
| InstallShield                                                                     |
| < Back Next > Cancel                                                              |
|                                                                                   |
|                                                                                   |
| ACTi Edge Recorder Client v1.0.01 - InstallShield Wizard                          |
|                                                                                   |
|                                                                                   |
| Connecting Vision                                                                 |
| Setup Type                                                                        |
| Select the setup type to install.                                                 |
|                                                                                   |
| Please select a setup type.                                                       |
| Complete                                                                          |
| All program features will be installed. (Requires the most disk space.)           |
|                                                                                   |
|                                                                                   |
| © Custom                                                                          |
| Select which program features you want installed. Recommended for advanced users. |
| Line Line Line Line Line Line Line Line                                           |
|                                                                                   |
|                                                                                   |

< Back

Next >

Cancel

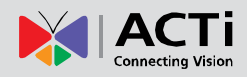

| ACTi Edge Recorder Client v1.0.01 - InstallShield Wizard                                                                 |
|----------------------------------------------------------------------------------------------------|
| ACTI<br>Connecting Vision                                                                                                |
| Ready to Install the Program                                                                                             |
| The wizard is ready to begin installation.                                                                               |
| Click Install to begin the installation.                                                                                 |
| If you want to review or change any of your installation settings, click Back. Click Cancel to exit<br>the wizard.       |
| InstallShield Cancel                                                                                                    |
|                                                                                                    |
| ACTi Edge Recorder Client v1.0.01 - InstallShield Wizard                                                                 |
| ACTI<br>Connecting Vision                                                                                                |
| InstallShield Wizard Complete                                                                                            |
| The InstallShield Wizard has successfully installed ACT i Edge Recorder Client v1.0.01. Click Finish to exit the wizard. |
|                                                                                                    |

After the installation is complete, a shortcut "**Edge Recorder Client**" will appear on your Windows Desktop.

Finish

Cancel

< Back

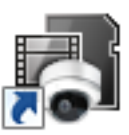

Edge Recorder Clienti

# Log in to ERC

Double-click on the "Edge Recorder Client" icon to initiate the client application. On Login window, input your account and password. If it is the very first login after ERC program's installation, please input "*admin*" as User Name and "*123456*" as Password, and click "Login".

After you log in to the system, please follow the instructions in <u>Manage User Accounts</u> on page 41 to change the account's credentials.

| Edge Recorder Client | - • × |
|----------------------|-------|
|                      |       |
|                      |       |
| Welcome              |       |
| User Name admin      |       |
| Password •••••       |       |
| Language English     |       |
| Remember Login Info  |       |
| Login                |       |
|                      |       |
|                      |       |
|                      |       |

#### Note

If you enable "**Remember Login Info**", ERC Login window will remember the **User Name** and **Password** you last input.

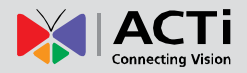

# Add Devices

Upon your first logging in to ERC, this application will auto-search for available devices in the same subnet with you client computer.

| Edge Re |                                                               |      |
|---------|---------------------------------------------------------------|------|
|         | Device Search List                                            |      |
|         | C Refresh + Add 60 Devices Found 0 Devices Selected Clear All |      |
|         | 172.16.26.60 172.16.26.55 172.16.26.41                        |      |
|         |                                                               |      |
|         | 172.16.26.124     172.16.26.128     172.16.26.98              |      |
|         |                                                               |      |
|         |                                                               |      |
|         |                                                               | ACTI |

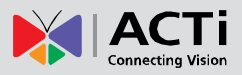

You may also perform an auto-search by doing this: Go to **Setup** screen → **Device Setup** page, and click "+".

#### Device Setup page

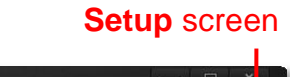

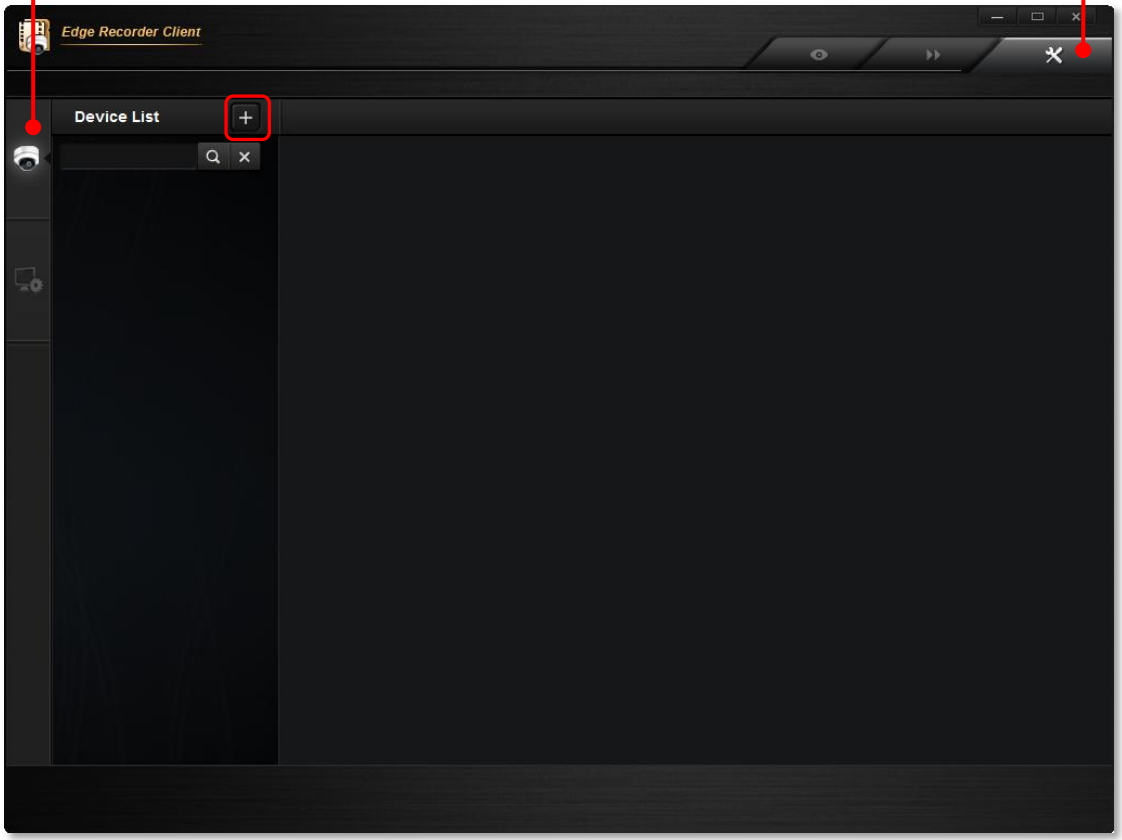

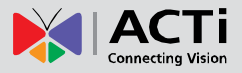

#### **Auto Device Search**

On top of the **Device Search List** will show the total number of discovered devices. You may scroll down to scan through the thumbnails of the found devices. Check your desired devices and then click "**Apply**" to add them.

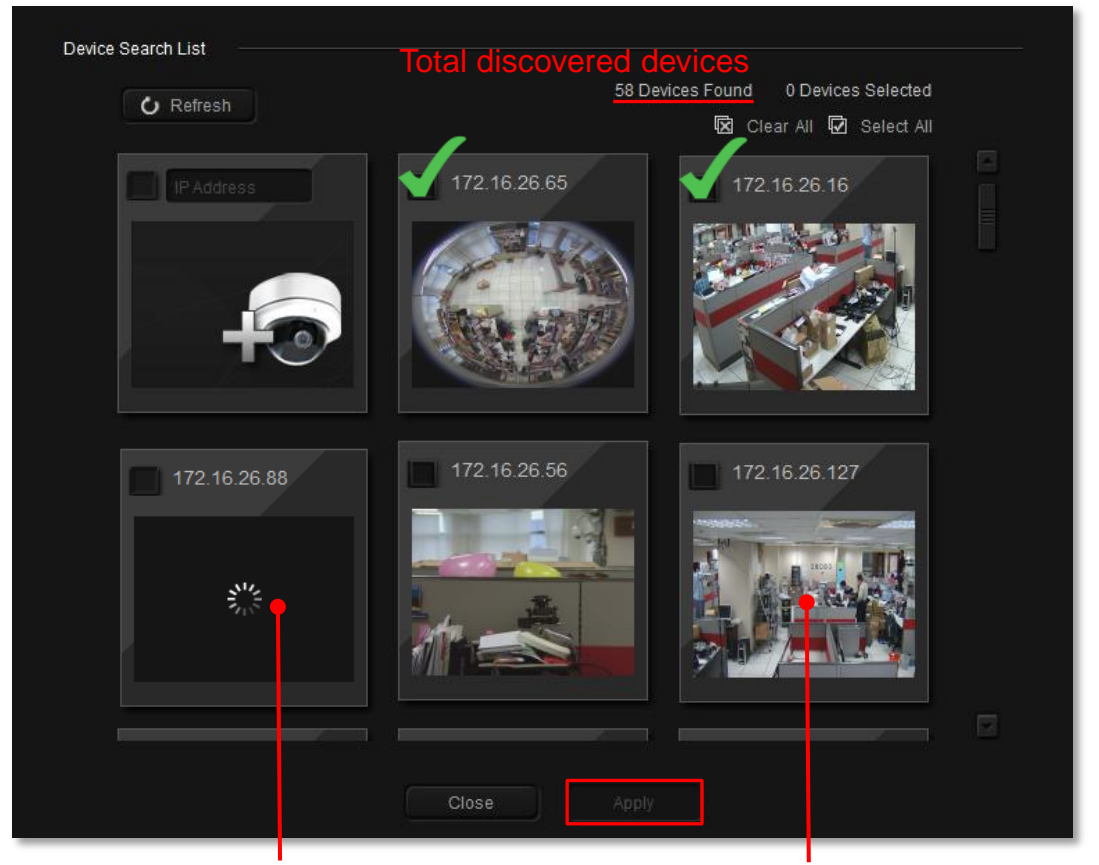

#### **Inaccessible Device**

Accessible Device

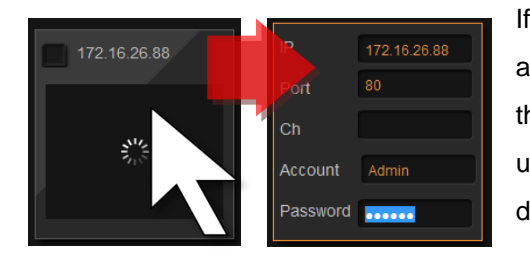

If the thumbnail view of this device does not appear, this device might be inaccessible due to the incorrect connection properties. Please update these fields to have ERC reconnect the device again.

- 1. Move your mouse cursor over the inaccessible device, the device connection properties will show.
- 2. Click and modify any of the field, ERC will reconnect the device using your latest input.

#### Note

When performing auto search, ERC will connect all devices using ACTi default Username/Password – admin / 123456

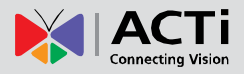

#### **Add Device Manually**

If your devices are located outside the local subnet or over WAN, you will have to add the device **manually**.

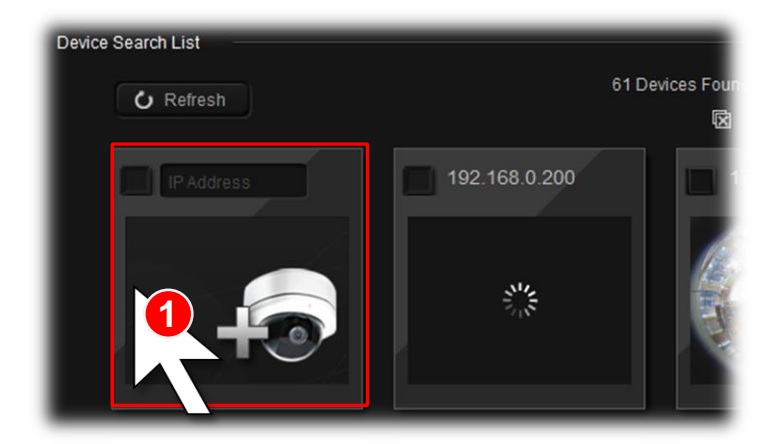

1. Move the mouse over the camera icon on top left of **Device Search List**.

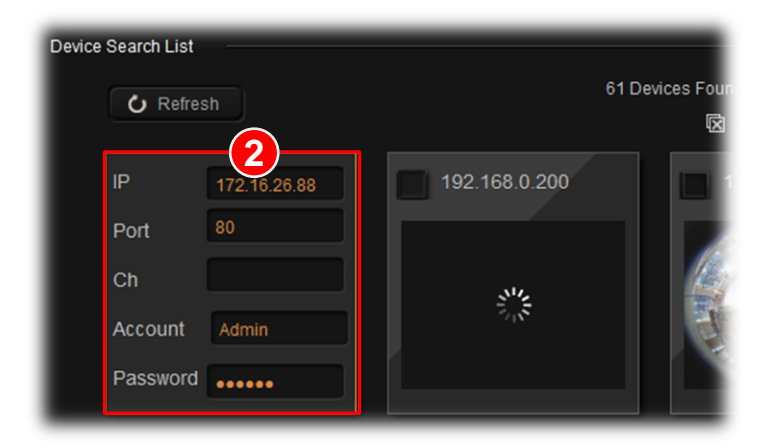

 Enter the connection properties and wait for ERC to contact this device.

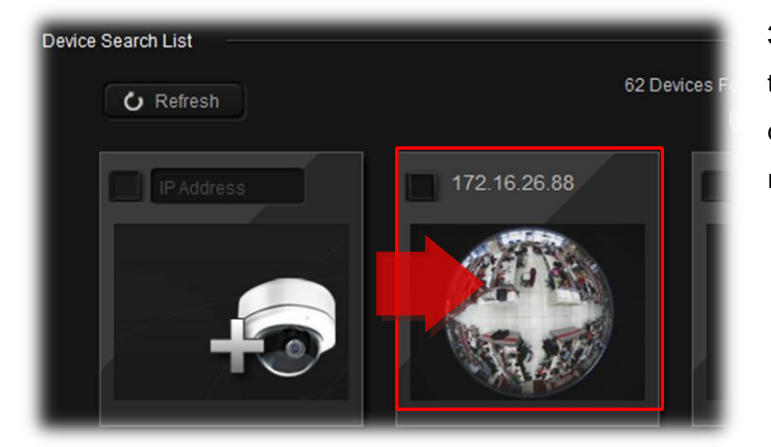

**3**. After a few seconds, the thumbnail of the added device will appear on the right.

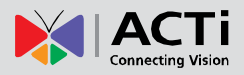

| Field Name | Description                                                                     |
|------------|---------------------------------------------------------------------------------|
| IP         | Enter the camera's IP address or host name.                                     |
| Port       | Enter the HTTP port for cameras / video servers. Most cameras use the           |
|            | default port 80.                                                                |
| Ch         | The channel ID you set for a stream of a multi-streaming device. By             |
|            | default, ERC will connect with <b>Stream 1</b> . You may switch to another live |
|            | stream later on <b>Device Setup</b> page.                                       |
| Account    | Enter the user name to access the camera.                                       |
| Password   | Enter the password to access the camera.                                        |

## Manage the Devices

After you have added certain devices, you will be brought to **Setup** screen  $\rightarrow$  **Device Setup** tab. All the added devices are shown on the **Device List**, where you may delete any of them or configure their settings.

By selecting a device on **Device List**, you may enter its four setup categories to modify the settings: **Basic Setup**, **Video Setup**, **PTZ Setup** and **Storage Setup**.

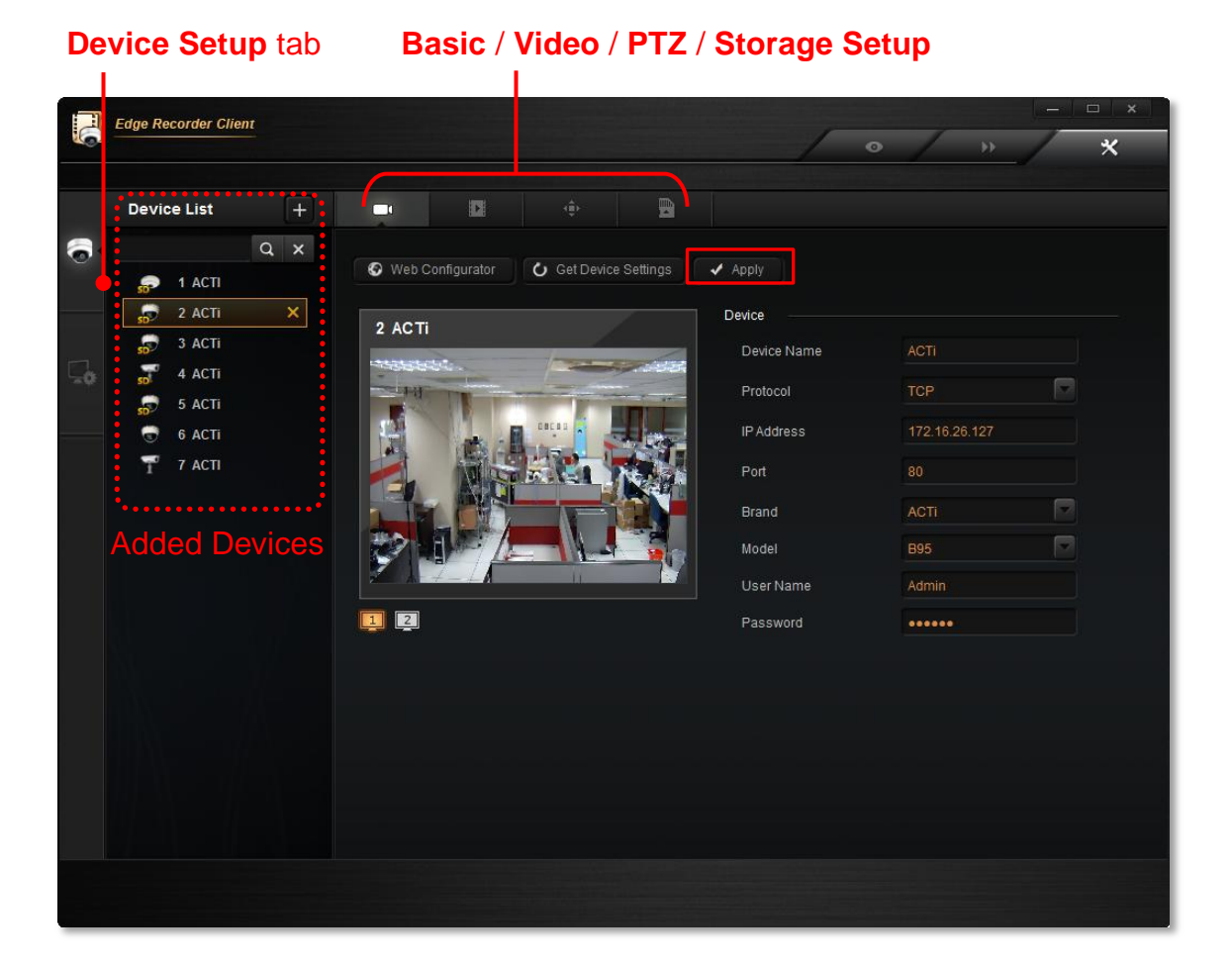

By clicking on "**Apply**", you will save the changes done on this **Device Setup** page, and the settings on device's firmware will immediately be overwritten.

#### **Delete a Device**

To delete an existing device from **Device List**, select it and click "X"

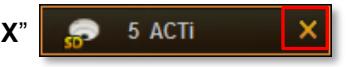

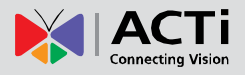

#### **Configure Camera Basic Settings**

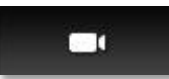

On the **Basic Setup** page of a device you may watch the live view and change its connection basic settings.

**Configurator** To configure advanced camera settings, you may click "**Web Configurator**" to enter the device's firmware interface.

**C** Get Device Settings It is also recommended that you click "Get Device Settings" on ERC <u>after you have changed any setting on camera's firmware</u>.

| Edge Re | corder Client                                 |   |         |              |             |            |                                       | • *                            | × |
|---------|-----------------------------------------------|---|---------|--------------|-------------|------------|---------------------------------------|--------------------------------|---|
| Devid   | e List                                        | + |         | 8            |             | D          |                                       |                                |   |
|         | Q<br>1 Office Overv<br>2 FAE 1                | × | © Web C | Configurator | 🖒 Get Devic | e Settings | Apply Device                          |                                |   |
| 8 8 8 8 | 3 Entrance 1<br>4 Sales 1<br>5 ACTi<br>6 ACTi |   |         |              |             |            | Device Name<br>Protocol<br>IP Address | GNR3000<br>TCP<br>172.16.26.65 |   |
| P- D =0 | 7 ACTI<br>8 ACTI<br>9 ACTI                    |   |         |              |             |            | Port<br>Brand                         | 80<br>ACTI                     |   |
| 7       | 10 ACTI<br>11 ACTI                            |   | 12      | 1430         |             |            | User Name<br>Password                 | Admin                          |   |
|         |                                               |   |         |              |             |            |                                       |                                |   |
|         |                                               |   |         |              |             |            |                                       |                                |   |
|         |                                               |   |         |              |             |            |                                       |                                |   |

#### **Basic Setup**

| Field Name  | Description                                                                   |
|-------------|-------------------------------------------------------------------------------|
| Device Name | Enter the name of the camera, which will be shown in the <b>Device List</b> . |
|             | This name should be descriptive so that you know where the camera             |
|             | is located. The name you input here will not change the setting on the        |
|             | device's firmware.                                                            |
| Protocol    | Select a streaming protocol to communicate with the camera.                   |
| IP Address  | Enter the camera's IP address or host name.                                   |
| HTTP Port   | Enter the HTTP port for IP cameras / video servers. Most cameras use          |
|             | the default port number <b>80</b> .                                           |

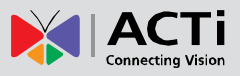

| Brand     | Select the manufacturer of device.                                 |
|-----------|--------------------------------------------------------------------|
| Model     | Select the device model of the IP cameras / video servers. In most |
|           | cases, this is automatically filled in after you click "Get Device |
|           | Setting" for ACTi cameras.                                         |
| User Name | Enter the user name to access the camera.                          |
| Password  | Enter the password to access the camera.                           |

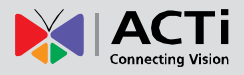

#### **Configure Device Video Settings**

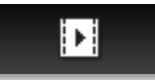

On **Video Setup** page, you may configure the video format of the stream output from this device.

It this device supports dual-streaming mode, the stream switch **user** will appear below the view window, you may select a desired stream for live monitoring.

#### Edge Recorder Client × **Device List** 6 a x 🖈 Motion Detection Web Configurator 9 1 GNR3000 3 Entrance 1 11 ACTI 4 Sales 1 Media1 7 ACTI Maximum Bitrate Ď 10 ACTi Bitrate 11 ACTI Resolution 1 2 Media2 Maximum Bitrate Bitrate Resolution Frame Rate(fps)

| Field Name       | Description                                                            |
|------------------|------------------------------------------------------------------------|
| TV Standard      | Default is NTSC                                                        |
| Stream Mode*1    | Select one of the streaming modes this device supports.                |
| VGA Aspect Ratio | It is used to define the aspect ratio of VGA stream - it can be either |
|                  | 4:3 ratio (640x480) or 16:9 ratio (640x360). When "Auto Detected"      |
|                  | is chosen, the VGA stream will follow the ratio of the higher          |
|                  | resolution stream, to ensure the identical view of stream 1 and        |
|                  | stream 2.                                                              |
| Mounting Type*2  | Choose the Mounting Type according to how the camera is                |
|                  | mounted to display the appropriate view. There are two options:        |
|                  | Ceiling or Wall.                                                       |

#### Video Setup

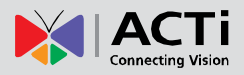

| Video Encoder   | Select one of the codecs this device supports.                      |
|-----------------|---------------------------------------------------------------------|
| Maximum Bitrate | This puts a hard cap on the maximum bit rate allowed in any given   |
|                 | second of streaming. Assigning a limited bit rate may cause a few   |
|                 | dropped frames when the stream data overflows the allowed bit       |
|                 | rate.                                                               |
| Bitrate*3       | When Maximum Bitrate is chosen as "Unlimited", the user can         |
|                 | define the AVERAGE bit rate. For example, if the Bitrate is chosen  |
|                 | 2M, then occasionally, the actual bit rate may go below or beyond   |
|                 | 2M, but in the long run, the average bit rate will be very close to |
|                 | 2M. This mode allows the most accurate storage estimations,         |
|                 | however, while planning the bandwidth, please consider the          |
|                 | occasional peaks of bit rate.                                       |
| Video Quality*4 | Select your desired video quality of the image. The user can define |
|                 | the quality with the numeric scale from 1 to 100. The default       |
|                 | MJPEG quality is 60. The higher is the quality level, the more bit  |
|                 | rate the camera will use to achieve the target quality.             |
| Resolution      | Select one of the resolutions this device supports                  |
| Frame Rate(fps) | Select the amount of frames per second this device supports.        |

\*1 Available when this is a multi-streaming device.

\*2 Available when this is a hemispheric device.

\*3 Available when "Maximum Bitrate" is selected as "Unlimited".

\*4 Available when "Video Encoder" is selected as "MJPEG".

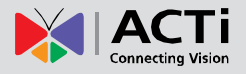

#### **Configure Motion Settings**

To make use of the motion detection functions supported by your devices, you need to configure the detection regions and settings. Once a motion is detected, ERC can display motion alert on the live channel, bring up instant pop-up windows and show the detected area on live view.

1. On Video Setup page, click "Motion Detection".

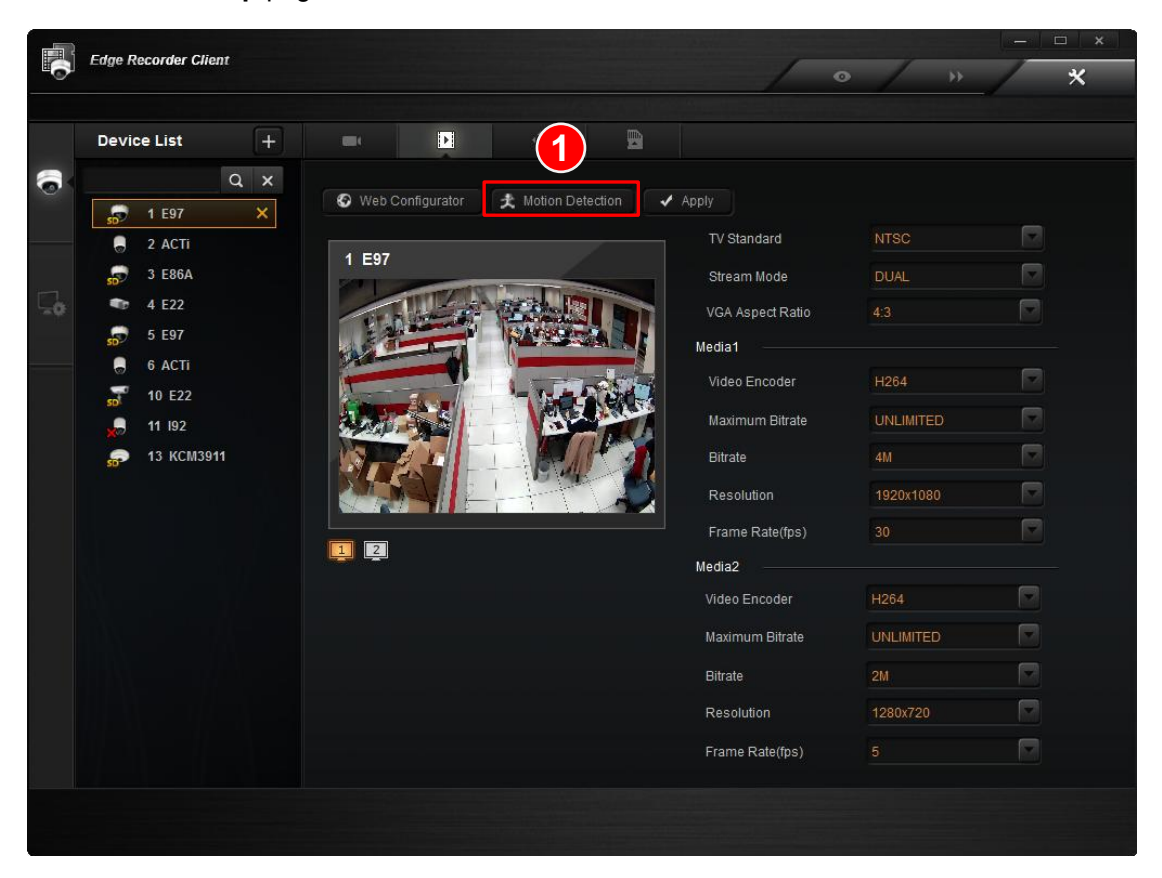

 The Motion Detection window will appear. If you have already set the motion regions via device's web configurator, click "Get Motion Setting" first.

| Motion 2 tection 3                        |            |                     |                   |               |
|-------------------------------------------|------------|---------------------|-------------------|---------------|
| 🗴 Get Motion Settings 👘 Motion Setup 🕐 De | efault Reg | ion 🗸 Apply         | 6                 |               |
| 1 E97                                     | 📝 Mot      | ion Enable          |                   |               |
|                                           | MD         | Sensitivity (0-100) | Timer (0-300secs) | Threshold (%) |
|                                           | 1. 🔽       | 70                  | 5                 | 30            |
| 5                                         | 2. 🗾       | 70                  |                   | 1             |
|                                           |            | 70                  |                   |               |
|                                           |            | Close 7             |                   |               |

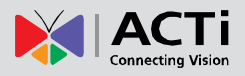

- 3. To start configuring motions regions here, click "Motion Setup".
- 4. check "Motion Enable" and check an MD, its detection region frame will appear on the mini live view. When the setting is finished, click "Apply" to save, and then "Close" to exit this page.

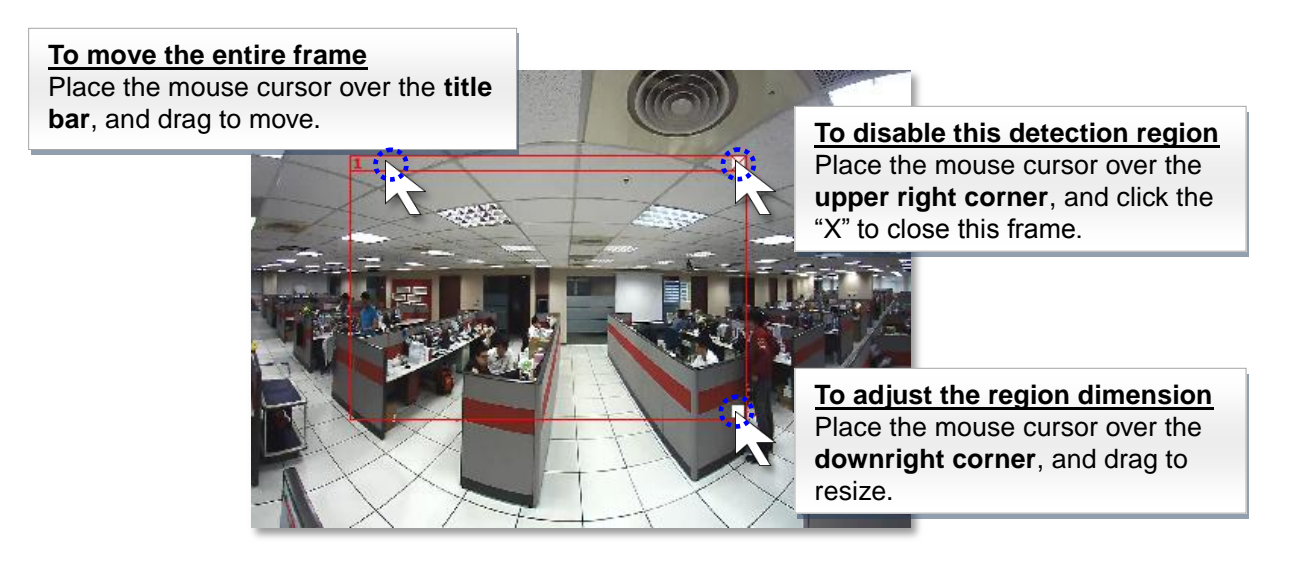

| Field Name         | Description                                                                                                    |
|--------------------|----------------------------------------------------------------------------------------------------|
| Sensitivity(1-100) | Determines how sensitive the camera reacts to the movement. The                                                                                                    |
|                    | higher the sensitivity level is, the smaller the motion will trigger the alarm,                                                                                                    |
|                    | but may give false alarms. Default is 70.                                                                                                    |
| Timer(0-300 secs)  | The interval before the next motion detection can be triggered again.                                                                                                    |
|                    | Default is 1 second.                                                                                                    |
| Threshold (%)      | The threshold level of this motion detection region. The lower the threshold level is, the smaller the portion of the region would be considered as motions, which is more easily to be triggered, but may give more false alarms. |

#### Note

If you have changed the motion detection settings via the web configurator, please remember to come back to ERC and click "**Get Device Settings**", and then "**Apply**" to save. This is to ensure that the settings in ERC are always in sync with the device.

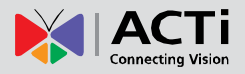

#### **Configure PTZ Settings**

÷

On PTZ Setup page, you may configure the PTZ parameters of a Pan/Tilt/Zoom device. These properties here have to match those on (1) physical device and (2) device firmware.

PTZ devices can do panning, tilting and zooming automatically or through manipulation. Once an ACTi PTZ device is added to ERC, the default settings of this device model will be applied to enable PTZ functions, so that you may immediately start PTZ operations.

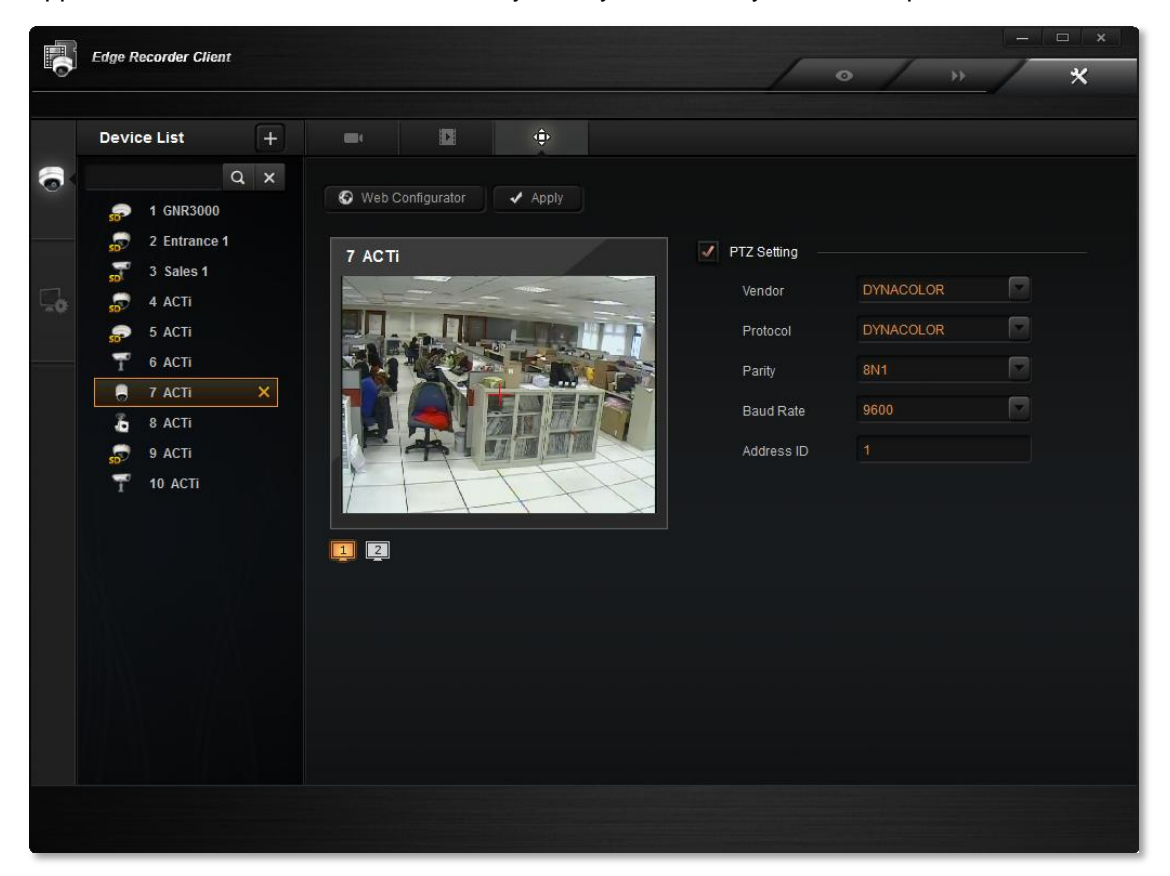

You may perform optical PTZ manipulation in the preview window here.

To do so:

- 1. Make sure the "Enable PTZ" is checked, a red crosshair will appear on the Live Preview window.
- 2. Use the mouse to do the following PTZ operations:
  - To execute optical **Panning** and **Tilting**, click anywhere on the live window to allow the camera to move in that direction. The length of the direction indicator is proportional to the Pan and Tilt speed. The farther you place the cursor from the center, the faster the Pan/Tilt movement.

• To execute optical **Zoom in** or **Zoom out**, scroll the mouse wheel forward to zoom in; scroll the mouse wheel backward to zoom out.

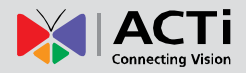

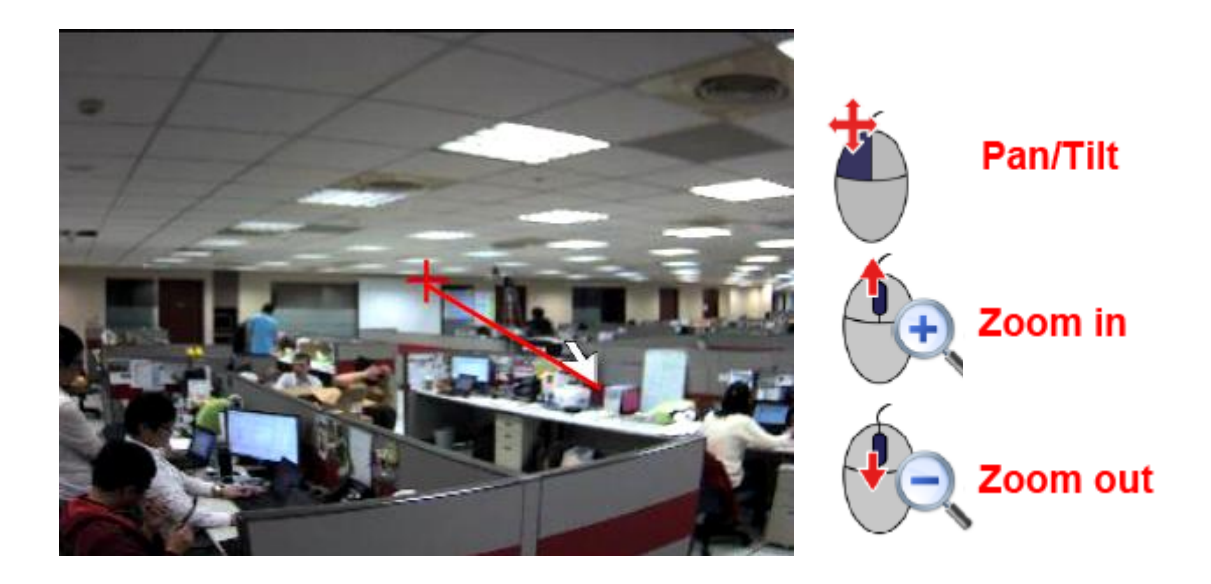

| Field Name | Description                                                         |
|------------|---------------------------------------------------------------------|
|            | Vendor is the provider of Protocol. The selectable vendors would    |
| Vendor     | vary depending on different device models. Available vendor types   |
|            | are: ACTI, DYNACOLOR, PELCO and SONY                                |
|            | Protocol is a set of rules to define the communication format       |
|            | between the device and controller. Different protocols are provided |
|            | for selection according to the Vendor you choose.                   |
| Brotocol   | Available protocols following their vendors are:                    |
| PIOLOCOI   | ACTI: [ACTI]                                                        |
|            | DYNACOLOR: [DYNACOLOR]                                              |
|            | PELCO: [PELCOD] [PELCOP]                                            |
|            | SONY: [VISCA]                                                       |
|            | Parity is the data validation mechanism for analog devices that use |
|            | serial port interface to send or receive data. When choosing parity |
|            | mode other than "none", the data packets will be validated for      |
|            | possible data losses so that failed command could be re-sent if     |
| Parity     | necessary. Please refer to the parity setting of the analog device  |
|            | and choose exactly the same parity setting also in NVR. When        |
|            | setting up ACTi Zoom, PTZ or Speed Dome cameras using               |
|            | "ACTi" protocol, you may ignore the parity setting.                 |
|            | Available parity modes are:                                         |

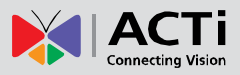

|            | Parity mode name<br>in NVR                                                                                                    | Serial data,<br>represented by given<br>amount of bits | Parity mode<br>(none, odd, even) | Number of stop<br>bits |  |  |  |
|------------|----------------------------------------------------------------------------------------------------|--------------------------------------------------------|----------------------------------|------------------------|--|--|--|
|            | 8N1                                                                                                    | 8                                                      | N                                | 1                      |  |  |  |
|            | 801                                                                                                    | 8                                                      | 0                                | 1                      |  |  |  |
|            | 8E1                                                                                                    | 8                                                      | E                                | 1                      |  |  |  |
|            | 8N2                                                                                                    | 8                                                      | N                                | 2                      |  |  |  |
|            | 802                                                                                                    | 8                                                      | 0                                | 2                      |  |  |  |
|            | 8E2                                                                                                    | 8                                                      | E                                | 2                      |  |  |  |
|            | 7N2                                                                                                    | 7                                                      | N                                | 2                      |  |  |  |
|            | 702                                                                                                    | 7                                                      | 0                                | 2                      |  |  |  |
|            | 7E2                                                                                                    | 7                                                      | E                                | 2                      |  |  |  |
|            | Baud rate defines the data speed through serial port interface – the rate value represents the number of symbols that can be transmitted within 1 second. Please refer to the baud rate setting of |                                                        |                                  |                        |  |  |  |
|            | the analog device and choose exactly the same baud rate setting                                                                                                    |                                                        |                                  |                        |  |  |  |
| Baud Rate  | also in NVR. When setting up ACTi Zoom, PTZ or Speed Dome                                                                                                    |                                                        |                                  |                        |  |  |  |
|            | cameras using "ACTi" protocol, you may ignore the baud rate                                                                                                    |                                                        |                                  |                        |  |  |  |
|            | setting.                                                                                                    |                                                        |                                  |                        |  |  |  |
|            | Available baud rates:                                                                                                    |                                                        |                                  |                        |  |  |  |
|            | 2400, 4800, 9600, 19200, 38400, 57600, 115200                                                                                                    |                                                        |                                  |                        |  |  |  |
|            | Address ID repre                                                                                                    | esents the identity of                                 | the device, onl                  | y analog               |  |  |  |
|            | devices or speed dome cameras require this configuration. Please                                                                                                    |                                                        |                                  |                        |  |  |  |
| Address ID | refer to the Addr                                                                                                    | ess ID of the device                                   | and choose exa                   | actly the same         |  |  |  |
| Address ID | baud rate setting                                                                                                    | g also in NVR 3.0. Av                                  | vailable value is                | from 1~99. By          |  |  |  |
|            | default, ACTi de                                                                                                    | vices will use "1" as                                  | Address ID, it is                | suggested not          |  |  |  |
|            | to change it.                                                                                                    |                                                        |                                  |                        |  |  |  |

# **Configure Local Storage Settings**

As ERC system relies on the devices themselves to do the recording, each device should have the local storage feature; otherwise, you can only watch the live view.

After you have added a device with local recording capability, the device icon shown on **Device List** will show "**SD**"

With local recording capability — Without local recording capability

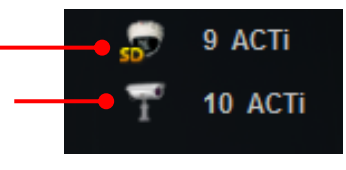

If a device is required to perform local recording, the following procedures are prerequisite:

- 1. The SD card is properly installed in the device.
- 2. On ERC interface, go to Setup screen → Device Setup page, and click "Storage Setup", and select the device. Before you format this SD card either via camera's firmware or via ERC interface, the status appeared as "Unmounted".
- 3. Click "Format" to format this SD card, this will erase all the stored data on it.
- 4. ERC can only mount a "formatted" SD card, now you may mount it by clicking "Mount".

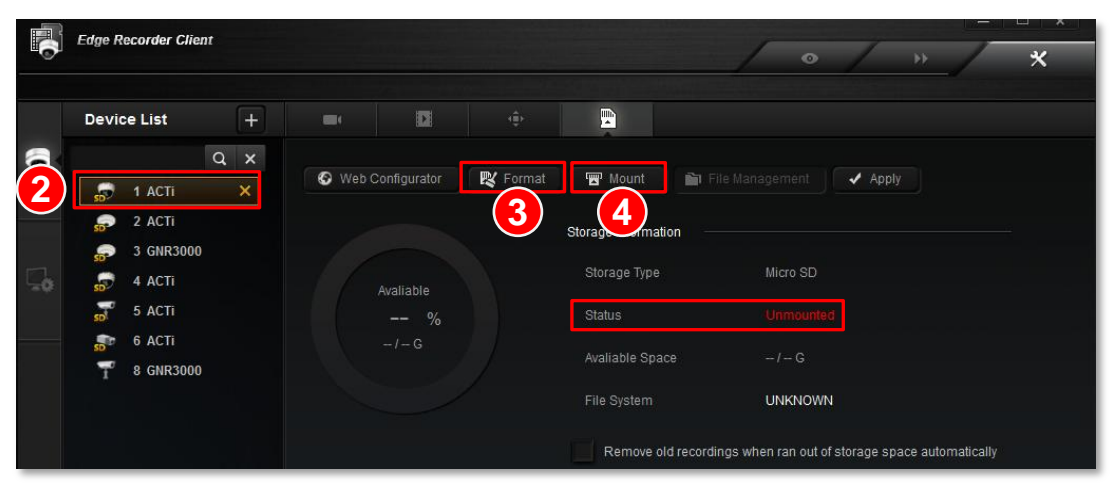

After the SD Card is mounted, the "**Mount**" button will turn to "**Unmount**". The SD card status now appears as "**Normal**".

|         | D            | ¢.       |                     |                            |                             |
|---------|--------------|----------|---------------------|----------------------------|-----------------------------|
| 🚱 Web ( | Configurator | 関 Format | 骨 Unmount           | 🛅 File Management          | ✓ Apply                     |
|         |              |          | Storage Information |                            |                             |
|         | Avaliable    |          | Storage Type        |                            |                             |
|         | 99 %         |          | Status              |                            |                             |
|         | 0.4 / 30.6G  |          | Avaliable Space     | 30.4 / 30.6G               |                             |
|         |              |          | File System         | EXT3                       |                             |
|         |              |          | Remove old re       | cordings when ran out of s | storage space automatically |

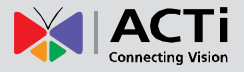

5. Follow camera's firmware manual to make sure the recording function is well-configured You have to configure both "Event Configuration" and "Event List". (Please refer to the firmware manual provided on product page - <u>http://www.acti.com/product/</u>)

|                                                                                                    |                                                                |                                                                                                    |                                                                                                    | Johnngu                                                                                                    | lator                                                                                                    |                                                                                                    |                    |
|----------------------------------------------------------------------------------------------------|----------------------------------------------------------------|----------------------------------------------------------------------------------------------------|----------------------------------------------------------------------------------------------------|----------------------------------------------------------------------------------------------------|----------------------------------------------------------------------------------------------------|----------------------------------------------------------------------------------------------------|--------------------|
| • 🗙                                                                                                |                                                                |                                                                                                    |                                                                                                    |                                                                                                    |                                                                                                    |                                                                                                    |                    |
| Host                                                                                               |                                                                |                                                                                                    |                                                                                                    |                                                                                                    |                                                                                                    |                                                                                                    |                    |
| Date & Time                                                                                        |                                                                |                                                                                                    |                                                                                                    |                                                                                                    |                                                                                                    |                                                                                                    |                    |
| Network                                                                                            |                                                                |                                                                                                    |                                                                                                    |                                                                                                    | Event Configuration                                                                                          |                                                                                                    |                    |
| IP Settings                                                                                        |                                                                |                                                                                                    |                                                                                                    |                                                                                                    | -                                                                                                    |                                                                                                    |                    |
| Video & Audio                                                                                      |                                                                |                                                                                                    |                                                                                                    |                                                                                                    |                                                                                                    |                                                                                                    |                    |
| Event                                                                                              |                                                                | Digital I/O                                                                                                 | ports                                                                                                    | Edit                                                                                                    |                                                                                                    |                                                                                                    |                    |
| Event Server                                                                                       |                                                                | Notificatio                                                                                                 | on messag                                                                                                    | e Ed                                                                                                    | it                                                                                                    |                                                                                                    |                    |
| Event Configuration                                                                                |                                                                | Upload vi                                                                                                   | ideo/snaps                                                                                                    | hot and Aud                                                                                                    | io Edit                                                                                                    |                                                                                                    |                    |
| Event List                                                                                         |                                                                | Send UR                                                                                                    | L comman                                                                                                    | ds E                                                                                                    | dit                                                                                                    |                                                                                                    |                    |
| Manual Event                                                                                       |                                                                |                                                                                                    |                                                                                                    |                                                                                                    |                                                                                                    |                                                                                                    |                    |
| Local Storage                                                                                      |                                                                |                                                                                                    |                                                                                                    |                                                                                                    |                                                                                                    |                                                                                                    |                    |
| Status                                                                                             |                                                                |                                                                                                    |                                                                                                    |                                                                                                    |                                                                                                    |                                                                                                    |                    |
| Utilities                                                                                          |                                                                |                                                                                                    |                                                                                                    |                                                                                                    |                                                                                                    |                                                                                                    |                    |
| Setup                                                                                              |                                                                |                                                                                                    |                                                                                                    |                                                                                                    |                                                                                                    |                                                                                                    |                    |
| File Management                                                                                    |                                                                |                                                                                                    |                                                                                                    |                                                                                                    |                                                                                                    |                                                                                                    |                    |
| System                                                                                             |                                                                |                                                                                                    |                                                                                                    |                                                                                                    |                                                                                                    |                                                                                                    |                    |
|                                                                                                    |                                                                |                                                                                                    |                                                                                                    |                                                                                                    |                                                                                                    |                                                                                                    |                    |
| Logout                                                                                             |                                                                |                                                                                                    | Web C                                                                                                    | Configu                                                                                                    | rator                                                                                                    | 1                                                                                                    | AC                 |
| O X                                                                                                |                                                                |                                                                                                    | Web C                                                                                                    | Configu                                                                                                    | rator                                                                                                    |                                                                                                    | <mark>}</mark> ∦AC |
| Host<br>Date & Time                                                                                |                                                                | -                                                                                                    | Web (                                                                                                    | Configu                                                                                                    | rator                                                                                                    |                                                                                                    | AC                 |
| Logout                                                                                             |                                                                |                                                                                                    | Web C                                                                                                    | Configu                                                                                                    | rator                                                                                                    |                                                                                                    | X AC               |
| Logout     Host     Date & Time     Network     IP Settings                                        |                                                                |                                                                                                    | Web C                                                                                                    | Configu                                                                                                    | rator<br>Event List                                                                                          |                                                                                                    | AC                 |
| Logout      Most Date & Time Network IP Settings Video & Audio                                     |                                                                |                                                                                                    | Web C                                                                                                    | Configu                                                                                                    | rator<br>Event List                                                                                          |                                                                                                    | XI AC              |
| Logout     Logout     Most     Date & Time     Network     IP Settings     Video & Audio     Event |                                                                | Week Day                                                                                                    | Web C                                                                                                    | Configu                                                                                                    | rator<br>Event List<br>Source                                                                                | Action                                                                                                  | <b>₩</b>  AC       |
| Logout                                                                                             |                                                                | Week Day<br>1234567                                                                                         | Web C                                                                                                    | Duration<br>24:00                                                                                                    | rator<br>Event List<br>Source<br>SCH                                                                         | Action<br>MG1                                                                                           |                    |
| Logout                                                                                             |                                                                | Week Day<br>1234567<br>1234567                                                                              | Start           00:00                                                                                                    | Duration<br>24:00<br>24:00                                                                                                    | rator<br>Event List<br>Source<br>SCH<br>MD1[MD2]MD3                                                          | Action<br>IMG1<br>IMG1 IMG2 IMG3                                                                        | AC                 |
| Logout                                                                                             | 10<br>1<br>2<br>3                                              | Week Day<br>1234567<br>1234567<br>1234567                                                                   | Start           00:00           00:00                                                                                                    | Duration<br>24:00<br>24:00<br>24:00                                                                                                    | rator<br>Event List<br>Source<br>SCH<br>MD1 MD2 MD3<br>SCH                                                   | Action<br>IMG1<br>IMG1JIMG2JIMG3<br>NONE                                                                |                    |
| Logout                                                                                             |                                                                | Week Day<br>1234567<br>1234567<br>1234567<br>1234567<br>1234567                                             | Start           00:00           00:00           00:00                                                                                                    | Duration<br>24:00<br>24:00<br>24:00<br>24:00                                                                                                    | rator<br>Event List<br>Source<br>SCH<br>MD1 MD2 MD3<br>SCH<br>SCH                                            | Action<br>IMG1<br>IMG1 IMG2 IMG3<br>NONE<br>NONE                                                        |                    |
| Logout                                                                                             |                                                                | Week Day<br>1234567<br>1234567<br>1234567<br>1234567<br>1234567<br>1234567                                  | Start           00:00           00:00           00:00           00:00           00:00                                                                                                    | Duration<br>24:00<br>24:00<br>24:00<br>24:00<br>24:00<br>24:00                                                                                                    | rator<br>Event List<br>Source<br>SCH<br>MD1 MD2 MD3<br>SCH<br>SCH<br>SCH                                     | Action<br>IMG1<br>IMG1 IMG2 IMG3<br>NONE<br>NONE<br>NONE<br>NONE                                        |                    |
| Logout                                                                                             | 1<br>1<br>2<br>3<br>4<br>5<br>6                                | Week Day<br>1234567<br>1234567<br>1234567<br>1234567<br>1234567<br>1234567<br>1234567                       | Start           00:00           00:00           00:00           00:00           00:00           00:00           00:00                                                                                                    | Duration           24:00           24:00           24:00           24:00           24:00           24:00           24:00           24:00                                 | rator<br>Event List<br>Source<br>SCH<br>MD1 MD2 MD3<br>SCH<br>SCH<br>SCH<br>SCH<br>SCH                       | Action<br>IMG1<br>IMG1JIMG2JIMG3<br>NONE<br>NONE<br>NONE<br>NONE<br>NONE<br>NONE                        |                    |
|                                                                                                    | 1<br>1<br>2<br>3<br>4<br>5<br>6<br>7                           | Week Day<br>1234567<br>1234567<br>1234567<br>1234567<br>1234567<br>1234567<br>1234567<br>1234567            | Start<br>00:00<br>00:00<br>00:00<br>00:00<br>00:00<br>00:00                                                                                                    | Duration           24:00           24:00           24:00           24:00           24:00           24:00           24:00           24:00           24:00           24:00 | rator<br>Event List<br>Source<br>SCH<br>MD1 MD2 MD3<br>SCH<br>SCH<br>SCH<br>SCH<br>SCH<br>SCH                | Action<br>IMG1<br>IMG1<br>IMG1[IMG2]IMG3<br>NONE<br>NONE<br>NONE<br>NONE<br>NONE<br>NONE<br>NONE        |                    |
| Logout                                                                                             | D<br>1<br>2<br>3<br>4<br>5<br>6<br>6<br>7<br>8                 | Week Day<br>1234567<br>1234567<br>1234567<br>1234567<br>1234567<br>1234567<br>1234567<br>1234567<br>1234567 | Start<br>00:00<br>00:00<br>00:00<br>00:00<br>00:00<br>00:00<br>00:00                                                                                                    | Duration<br>24:00<br>24:00<br>24:00<br>24:00<br>24:00<br>24:00<br>24:00<br>24:00<br>24:00                                                                                | rator<br>Event List<br>Source<br>SCH<br>MD1/MD2/MD3<br>SCH<br>SCH<br>SCH<br>SCH<br>SCH<br>SCH<br>SCH         | Action<br>IMG1<br>IMG1 IMG2 IMG3<br>NONE<br>NONE<br>NONE<br>NONE<br>NONE<br>NONE<br>NONE                |                    |
| Logout                                                                                             | D<br>1<br>2<br>3<br>4<br>5<br>6<br>6<br>7<br>8<br>8<br>9       | Week Day<br>1234567<br>1234567<br>1234567<br>1234567<br>1234567<br>1234567<br>1234567<br>1234567<br>1234567 | Start           00:00           00:00           00:00           00:00           00:00           00:00           00:00           00:00           00:00           00:00           00:00           00:00           00:00           00:00           00:00                                                 | Duration<br>24:00<br>24:00<br>24:00<br>24:00<br>24:00<br>24:00<br>24:00<br>24:00<br>24:00                                                                                | rator<br>Event List<br>Source<br>SCH<br>MD1 MD2 MD3<br>SCH<br>SCH<br>SCH<br>SCH<br>SCH<br>SCH<br>SCH         | Action<br>IMG1<br>IMG1<br>IMG1JIMG2JIMG3<br>NONE<br>NONE<br>NONE<br>NONE<br>NONE<br>NONE<br>NONE<br>NON |                    |
| Logout                                                                                             | D<br>1<br>2<br>3<br>4<br>5<br>6<br>7<br>7<br>8<br>9<br>9<br>10 | Week Day<br>1234567<br>1234567<br>1234567<br>1234567<br>1234567<br>1234567<br>1234567<br>1234567<br>1234567 | Start           00:00           00:00           00:00           00:00           00:00           00:00           00:00           00:00           00:00           00:00           00:00           00:00           00:00           00:00           00:00           00:00           00:00           00:00 | Duration<br>24:00<br>24:00<br>24:00<br>24:00<br>24:00<br>24:00<br>24:00<br>24:00<br>24:00                                                                                | rator<br>Fevent List<br>Source<br>SCH<br>MD1 MD2 MD3<br>SCH<br>SCH<br>SCH<br>SCH<br>SCH<br>SCH<br>SCH<br>SCH | Action<br>IMG1<br>IMG1<br>IMG1[IMG2]IMG3<br>NONE<br>NONE<br>NONE<br>NONE<br>NONE<br>NONE<br>NONE        |                    |

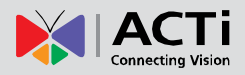

# Browse the Saved Recordings

You may search the recordings already saved on the device's SD card.

1. After the SD card is mounted, click "File Management".

|         | D                                 | ¢        |                     |                                                      |
|---------|-----------------------------------|----------|---------------------|------------------------------------------------------|
| 🚱 Web C | Configurator                      | 💦 Format | 👜 Unmount           | 🚡 File Management                                    |
|         |                                   |          | Storage Information |                                                      |
|         | Avaliable<br>99 %<br>30.4 / 30.6G |          | Storage Type        | Micro SD                                             |
|         |                                   |          | Status              |                                                      |
|         |                                   |          | Avaliable Space     | 30.4 / 30.6G                                         |
|         |                                   |          | File System         | EXT3                                                 |
|         |                                   |          | Remove old re       | cordings when ran out of storage space automatically |

#### On File Management window

- Define the time range by inputting the start time and the period (maximum is 60 miniatures). For example, if you set the start time as 2014/01/21 00:00:00 with the time range as 60 minutes, ERC will search all the video clips recorded from 2014/01/21 00:00:00 to 2014/01/21 00:60:00.
- **3.** Select the event **Type**.
- 4. Select the Devices.
- 5. Click "Search" to start searching.

| anagement<br>earch Recording |              |                  |                 |          |
|------------------------------|--------------|------------------|-----------------|----------|
| Start Time 2014/1/21         | 16 : 33 : 19 | Time Period (min | 1.) 60 <b>-</b> |          |
| Event Type DI 🏂 🗵            |              |                  |                 | Search   |
| Name 👻                       | Start Time 👻 | Length (min.) 🔻  | Events 👻        | Download |
|                              |              |                  |                 |          |

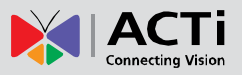

The search result will show all the discovered saved recordings. You may click **I** to download this video.

|      | File  | Management<br>Search Recording<br>Start Time 2014/11/21 🔽<br>Event Type DI 😥 😂 | 00 : 00 : 00        | Time Period | (min.) 60 🔽 | Search         |               |
|------|-------|--------------------------------------------------------------------------------|---------------------|-------------|-------------|----------------|---------------|
|      |       | Rec0/vid_2014-01-20-16-29-05                                                   | 2014/01/21 00:29:05 | 1 Minutes   | зсн         | <u> </u>       |               |
|      |       | Rec0/vid_2014-01-20-16-29-05                                                   | 2014/01/21 00:29:05 | 1 Minutes   | SCH         | Ŧ              |               |
|      |       | Rec0/vid_2014-01-20-16-30-05                                                   | 2014/01/21 00:30:05 | 1 Minutes   | зсн         | Ŧ              |               |
| Prev | vious | Pନ୍ତିତ୍ର/ଲିa_2014-01-20-16-30-05                                               | 2014/01/21 00:30:05 | 1 Minutes   | SCH         | . <b>.</b> . ► | lext Page     |
|      |       | Rec0/vid_2014-01-20-16-31-05                                                   | 2014/01/21 00:31:05 | 1 Minutes   | SCH         | Ŧ              | $\rightarrow$ |
|      |       | Rec0/vid_2014-01-20-16-31-05                                                   | 2014/01/21 00:31:05 | 1 Minutes   | SCH         | Ŧ              |               |
|      |       | Rec0/vid_2014-01-20-16-32-05                                                   | 2014/01/21 00:32:05 | 1 Minutes   | sch         | Ŧ              |               |
|      |       | Rec0/vid_2014-01-20-16-32-05                                                   | 2014/01/21 00:32:05 | 1 Minutes   | sch         | Ŧ              |               |
|      |       | Rec0/vid_2014-01-20-16-33-05                                                   | 2014/01/21 00:33:05 | 1 Minutes   | SCH         | <u>+</u>       |               |
|      |       | Rec0/vid_2014-01-20-16-33-05                                                   | 2014/01/21 00:33:05 | 1 Minutes   | SCH         | Ŧ              |               |
|      |       |                                                                                |                     | Close       |             |                |               |

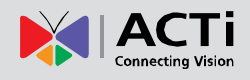

# **Live View**

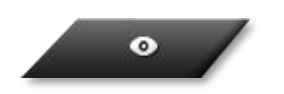

Upon logging in to ERC you will enter the live view screen. ERC will always remember the last layout arrangement of each account.

## Live Screen Interface

ERC Live screen consists of three main components: **Device List** on the left, **Live Channels** on the right, and tool buttons on the bottom. By selecting a single channel and right-clicking on it, you may open a channel menu for more actions for it.

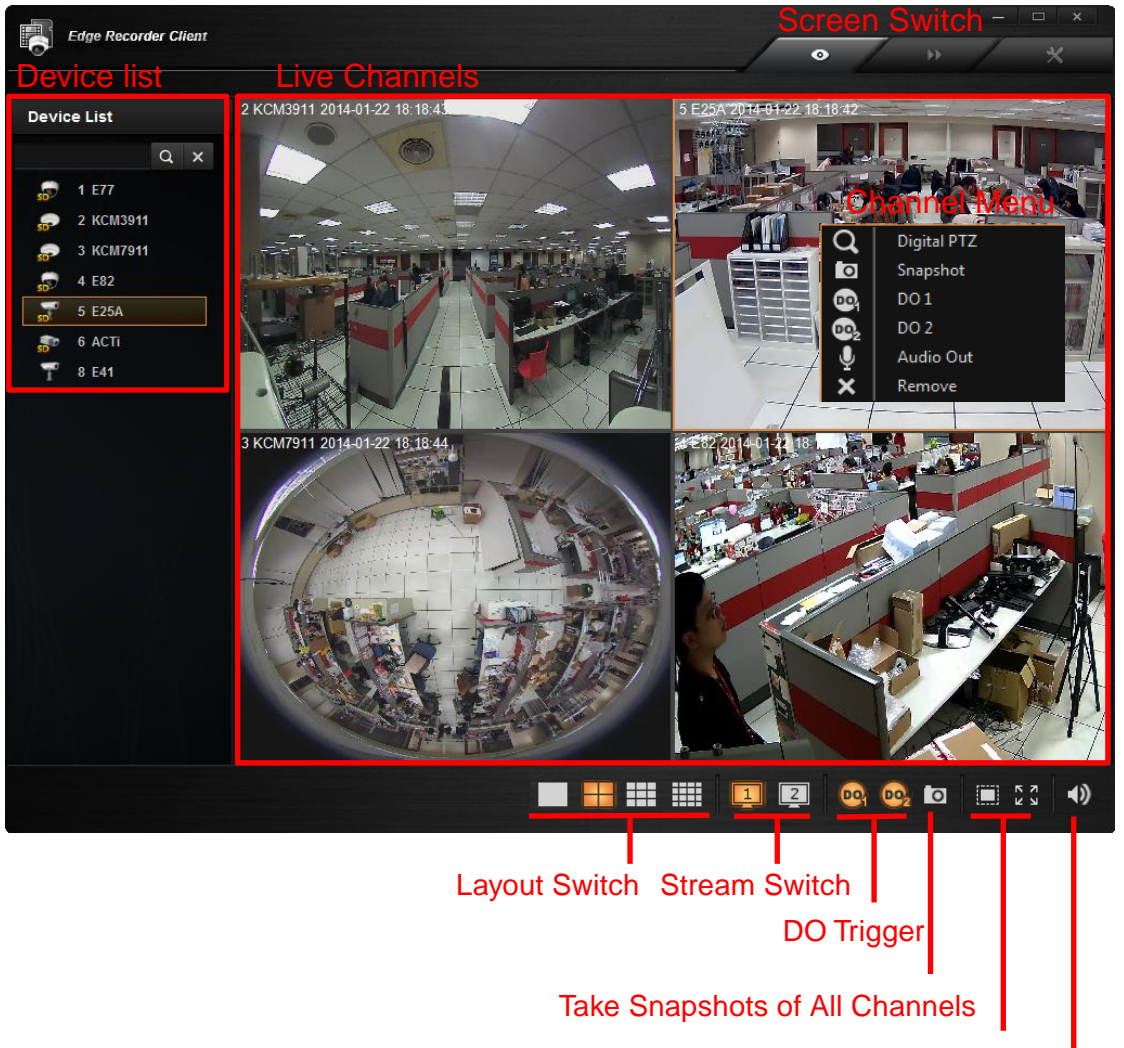

Un-stretch / Stretch Video

Audio-in Volume Control

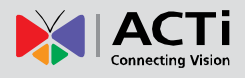

## Add Device View to Channels

To watch a device's live stream, double-click the device on **Device List**, its live stream will immediately appear on a vacant channel. If there are more than one vacant channels, ERC will assign the device view to the channels from left to right, with successive rows going from top to bottom.

In the example below, if you double-click the device **4 E22**, its live view will be shown on channel **1**. The other devices you double-click on will afterwards be shown in the vacant channels in the order of **2~9**.

To arrange a proper layout for the convenience of monitoring, please:

- On Layout Switch bar, choose a layout which contains the number of channels not less than that of device view to be shown. For example, if you plan to watch live streaming of 8 devices, then choose the 3x3 layout.
- 2. Double-click on the devices on **Device List** one by one in the sequence of channels where you want to put them.

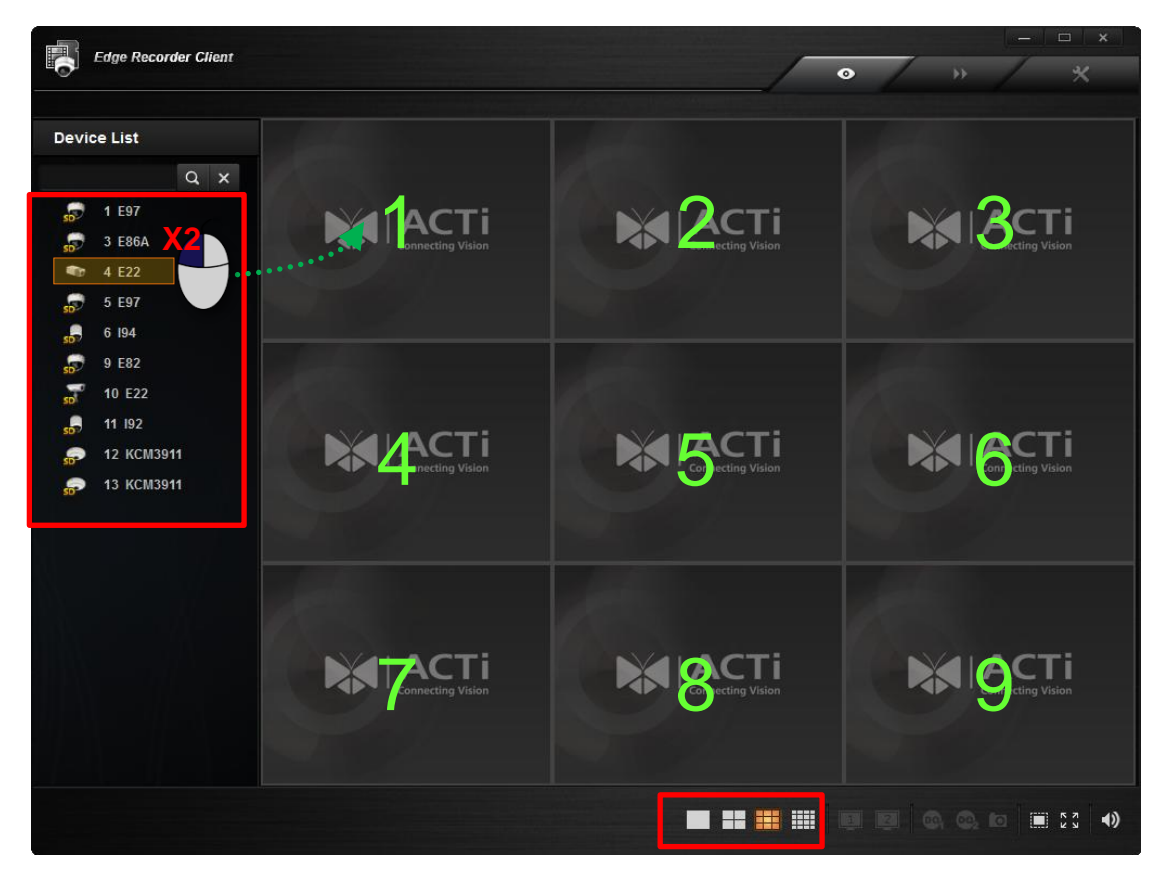

If you double-click a device when there is no vacant channel in current layout, ERC will automatically switch current layout to another with more channels.

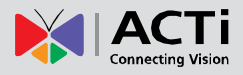

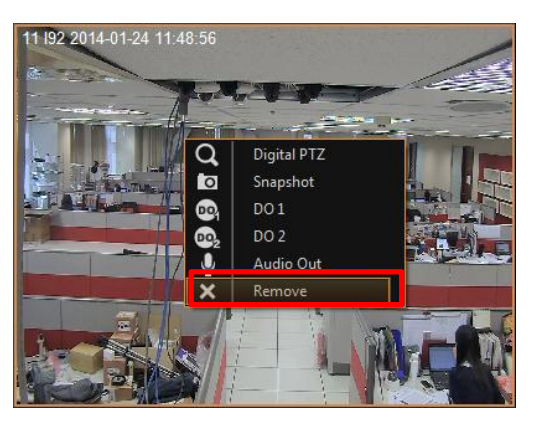

To remove a device view from a channel, right-click on the channel and select "**Remove**".

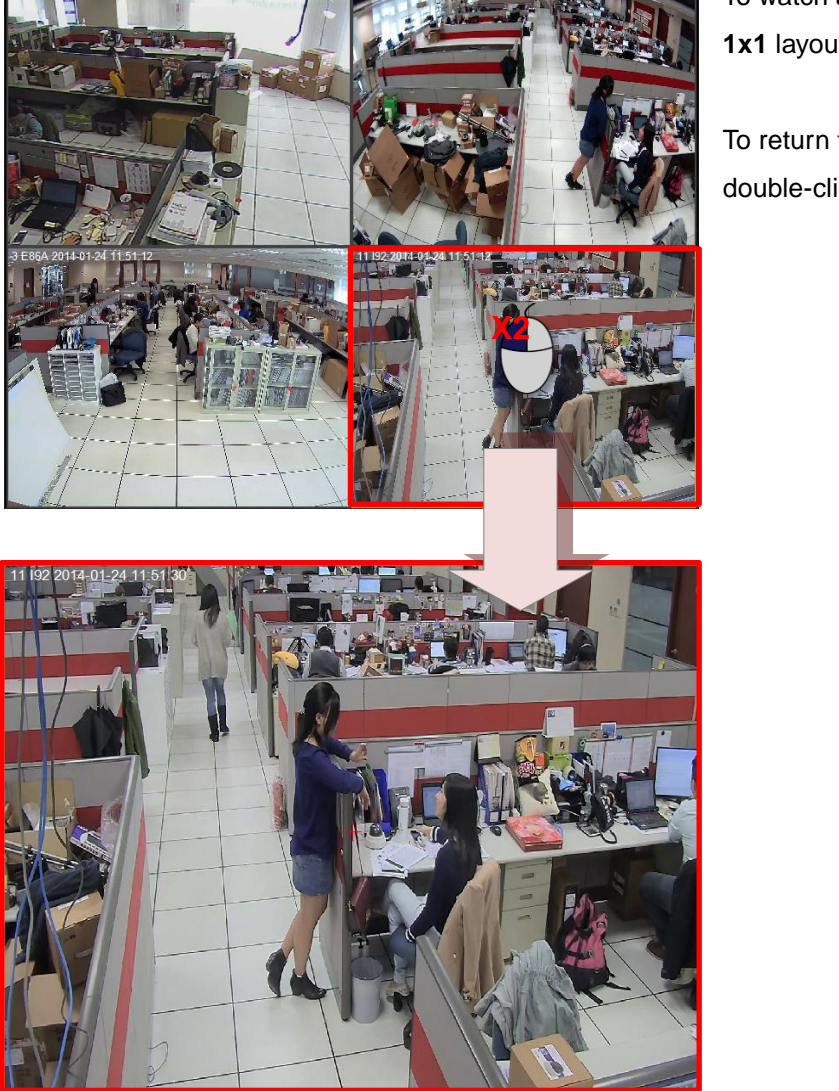

To watch a specific channel in a **1x1** layout, double-click on it.

To return to the original layout, double-click on it again.

## Take a Snapshot

The snapshots you take on Live screen will be saved to the location you set (default is your Windows Desktop) You may

- A. Take a snapshot of <u>a single channel</u> by right-clicking on it and select "Snapshot".
- B. Take snapshots of <u>all channels</u> by clicking ontoolbar.

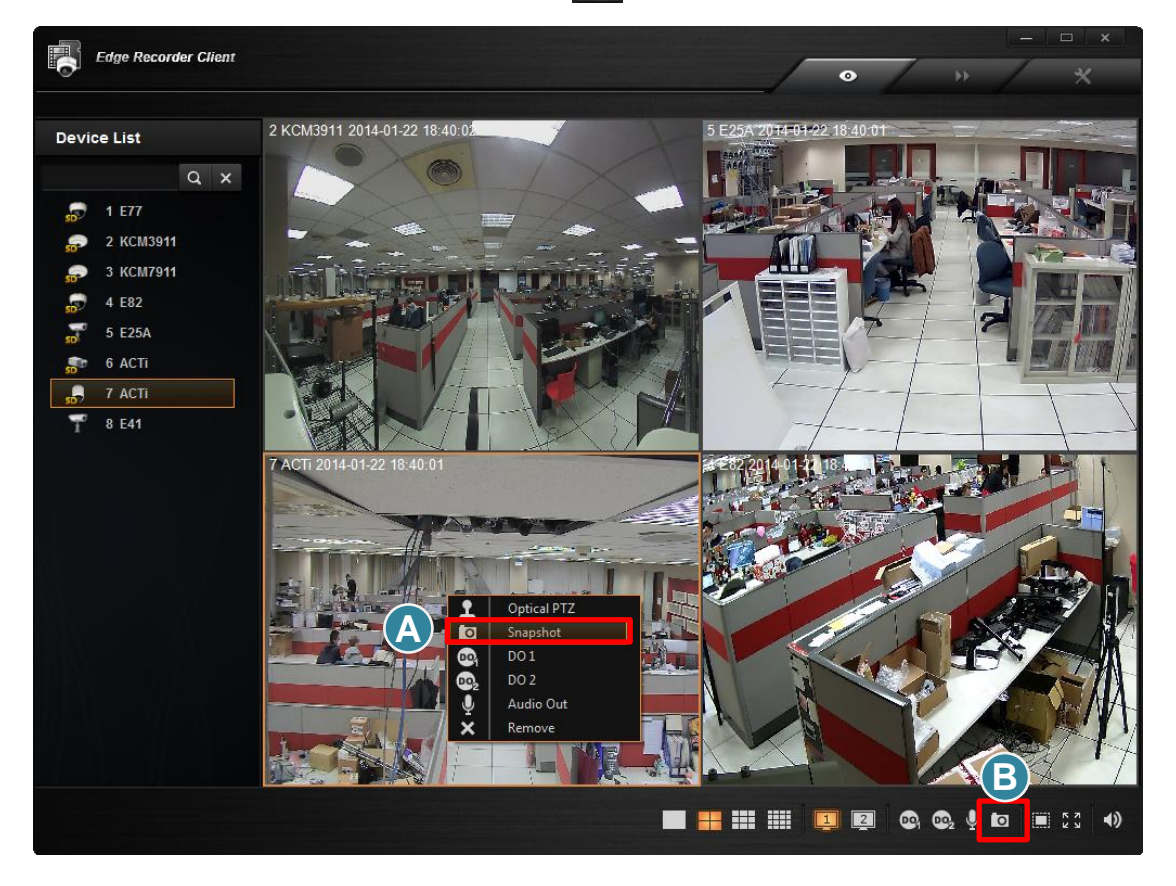

# **Trigger DO Devices**

The number of supported Dos varies by device models. ERC will enable the DO buttons if the selected device supports. Before manually triggering a DO device from ERC interface, please make sure you have correctly connected it with the device and tested via the device's web configurator.

- A. Right-click on <u>a single channel</u> and select the DO.
- Edge Recorder Client 0 6 194 2014-01-23 Device List Q X E22 5 E97 6 194 9 E82 10 E22 11 192 12 KCM3911 E97 2014-0 13 KCM3911 B 🗖 🔠 🏢 💷 🖾 🚳 💁 🖬 🖽 💷 23 1)
- B. Select a channel and then click a DO button on toolbar.

# Send Audio Signal

To talk through speaker connected to one device, right-click on a channel and select "**Audio Out**". When this icon appears in orange, your audio-out function is activated, every sound you make through the microphone on your client computer will be sent out to this device only.

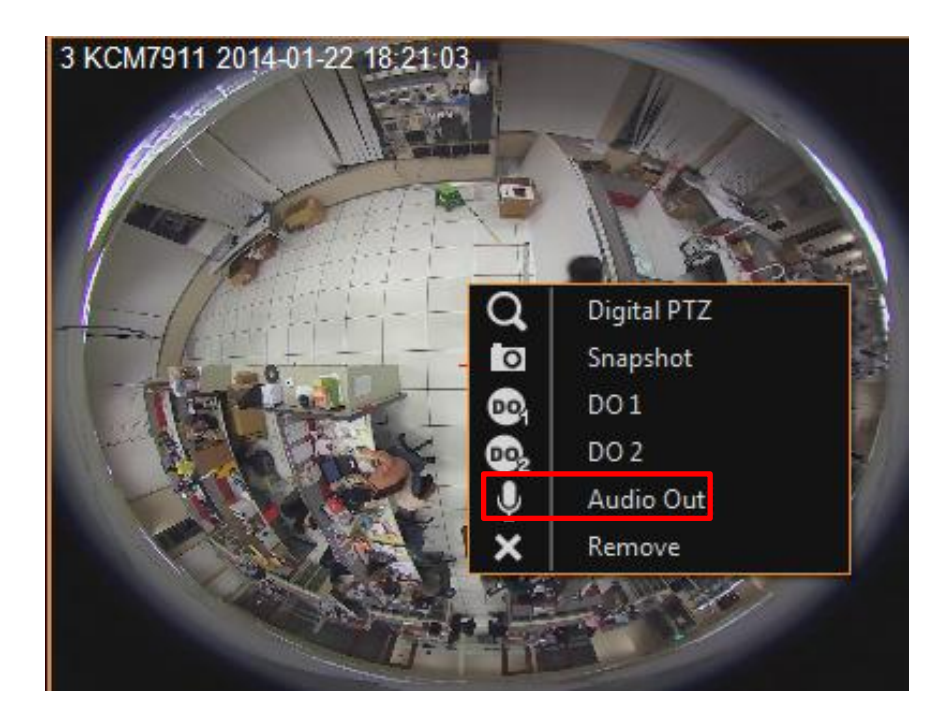

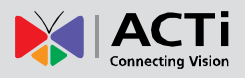

# **Digital PTZ Navigation**

Regardless of device models, you may perform digital PTZ navigation on any channel. Click and drag a highlight rectangle over any channel, and the area highlighted will be displayed in the full live video window. In this mode, a picture-in-picture view will show in the lower right of live view window. A red rectangle will mark the currently enlarged view area within the full size video. You may drag the red rectangle over the image to zoom another area. To go back to the original full video view, just right-click on the minimized picture-in-picture view.

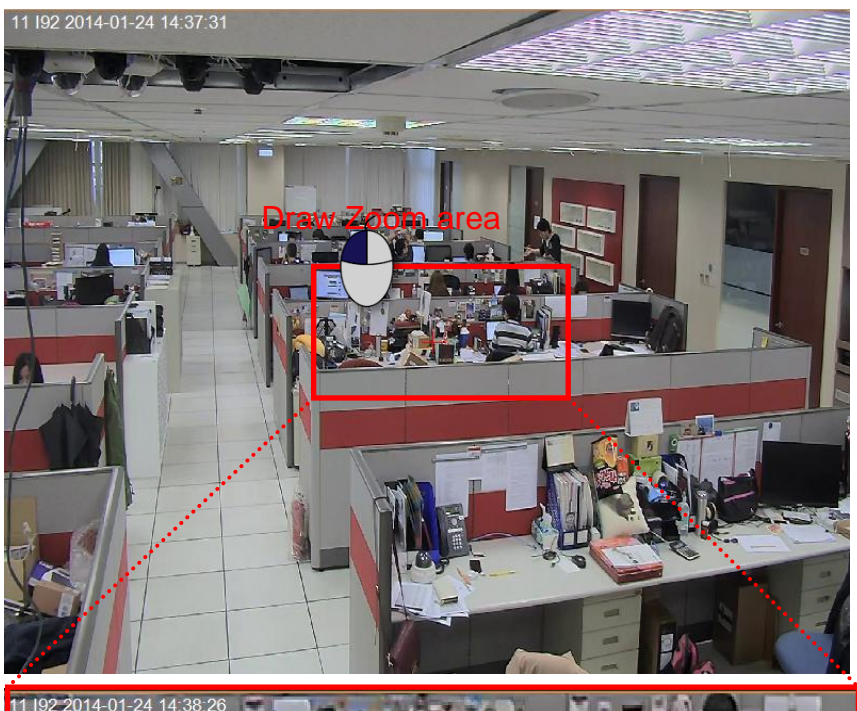

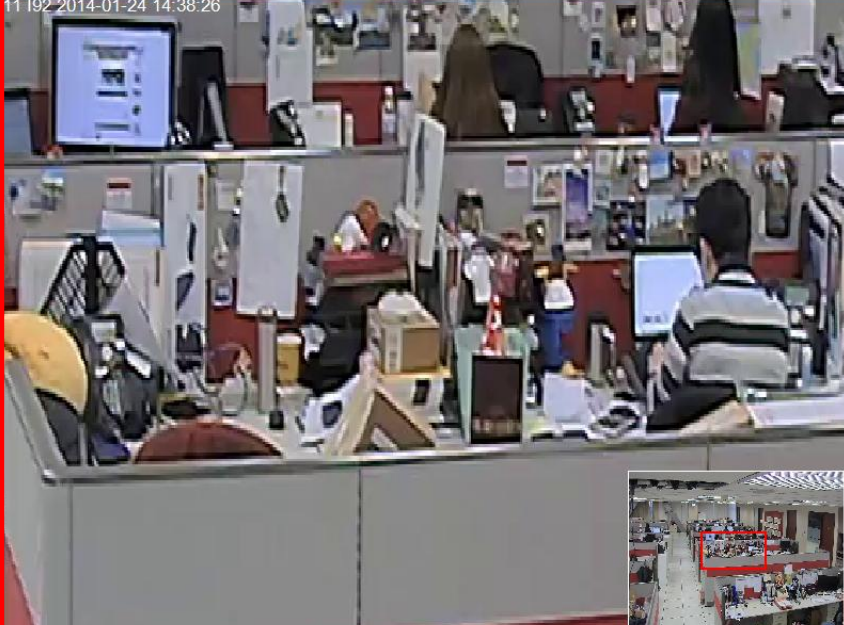

#### Cancel Zoom area

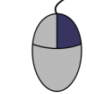

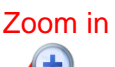

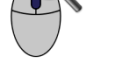

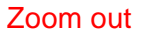

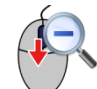

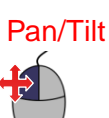

# **Optical PTZ Navigation**

If the device supports optical pan / tilt / zoom function, you may use the mouse to perform PTZ navigation on its channel view.

 Please make sure the optical PTZ operation of this channel is currently activated. Right-click this channel. if the current enabled PTZ mode is Digital PTZ, you may click "Optical PTZ" to switch to optical PTZ mode.

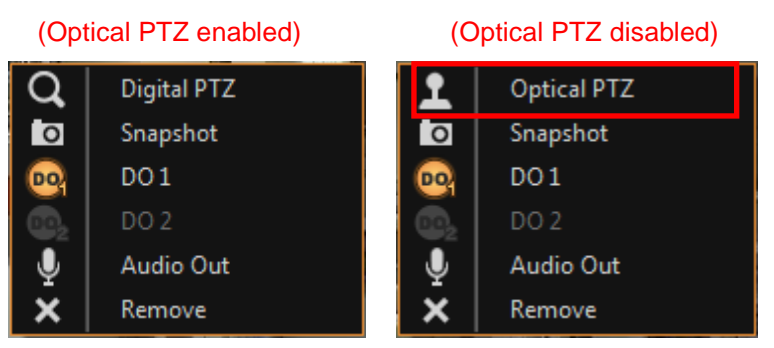

**2.** Place the mouse over the channel to do the following PTZ operations:

• To execute optical **Panning** and **Tilting**, click anywhere on the live window to allow the camera to move in that direction. The length of the direction indicator is proportional to the Pan and Tilt speed. The farther you place the cursor from the center, the faster the Pan/Tilt movement.

• To execute optical **Zoom in** or **Zoom out**, scroll the mouse wheel forward to zoom in; scroll the mouse wheel backward to zoom out.

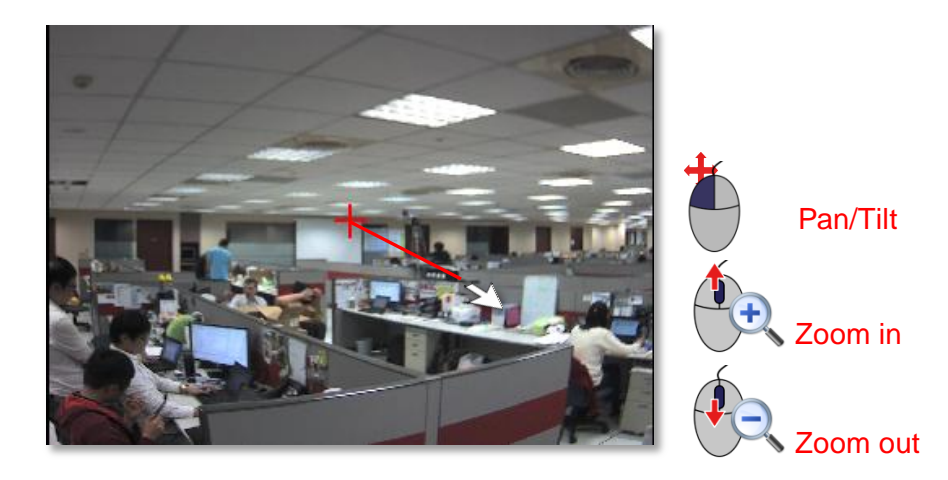

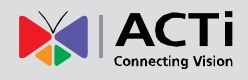

# Playback

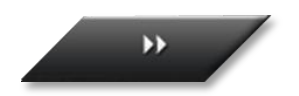

On **Playback** screen, you may select a device to search a video clip and watch its playback.

# Search Recordings

- 1. On Playback screen, double-click on a device on Device List to open Search window.
- Define the time range by inputting the start time and the period (maximum is 60 miniatures). For example, if you the the start time as 2014/01/21 00:00:00 with the time range as 60 minutes, ERC will search all the video clips recorded from 2014/01/21 00:00:00 to 2014/01/21 00:60:00.
- 3. Select the event Type.
- 4. Select the **Devices**.
- 5. Click "Apply" to start searching.

| Edge Recorder Client                   |                       |                            | *           |
|----------------------------------------|-----------------------|----------------------------|-------------|
| Device List                            | Search                |                            |             |
| 🔊 1 Entrance 1<br>🔊 2 ACTi<br>💭 3 ACTi | Search Time           |                            |             |
| T 4 ACTI<br>5 ACTI<br>6 ACTI           | Time Period (min.) 60 |                            |             |
|                                        | Types                 |                            |             |
|                                        | Devices               |                            |             |
|                                        |                       | l⊠ Clear All I⊡ Select All |             |
|                                        | 3 KCM7911             | 4 E82                      |             |
| Search Result 💍 📙                      | 5 E25A<br>8 E41       | 6 ACTI                     | 20:00       |
|                                        |                       |                            | <b>∢</b> )) |
|                                        |                       |                            |             |
|                                        | Cancel                | Apply 5                    |             |
|                                        |                       |                            |             |

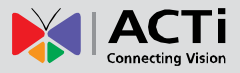

The search result will be listed on bottom left. **Double-click** on a recording entry to enter playback mode.

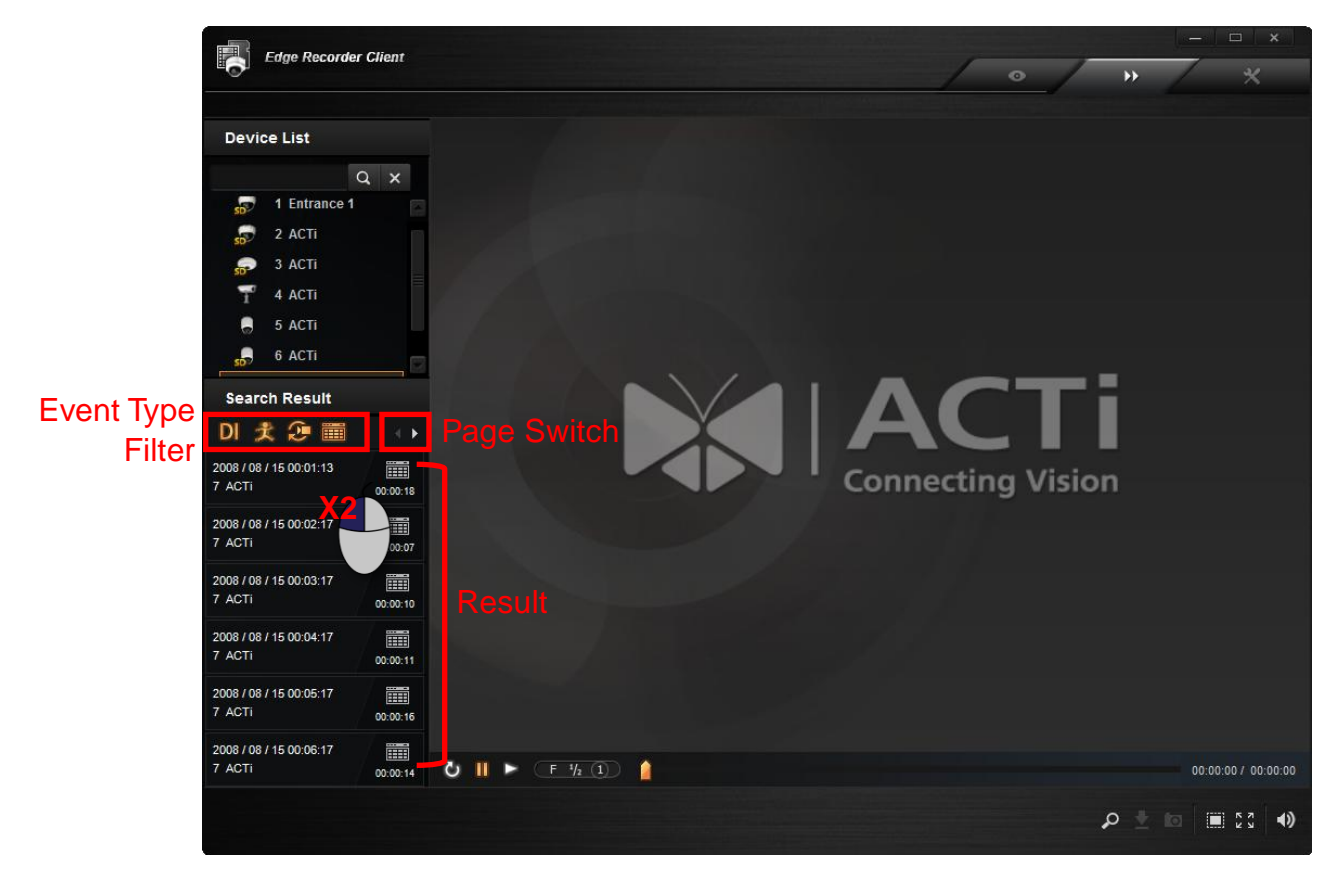

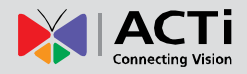

# **Playback View**

After selecting a video clip, ERC will immediately start playing it. You may make use of the playback controls to help playing this video.

- •To jump to a certain time point, drag the **Position Cursor** to it.
- •To take a snapshot of the current view, click on the bottom.

•To download this video clip, click on the bottom, this video will be saved to the location you define in **System Setup** page.

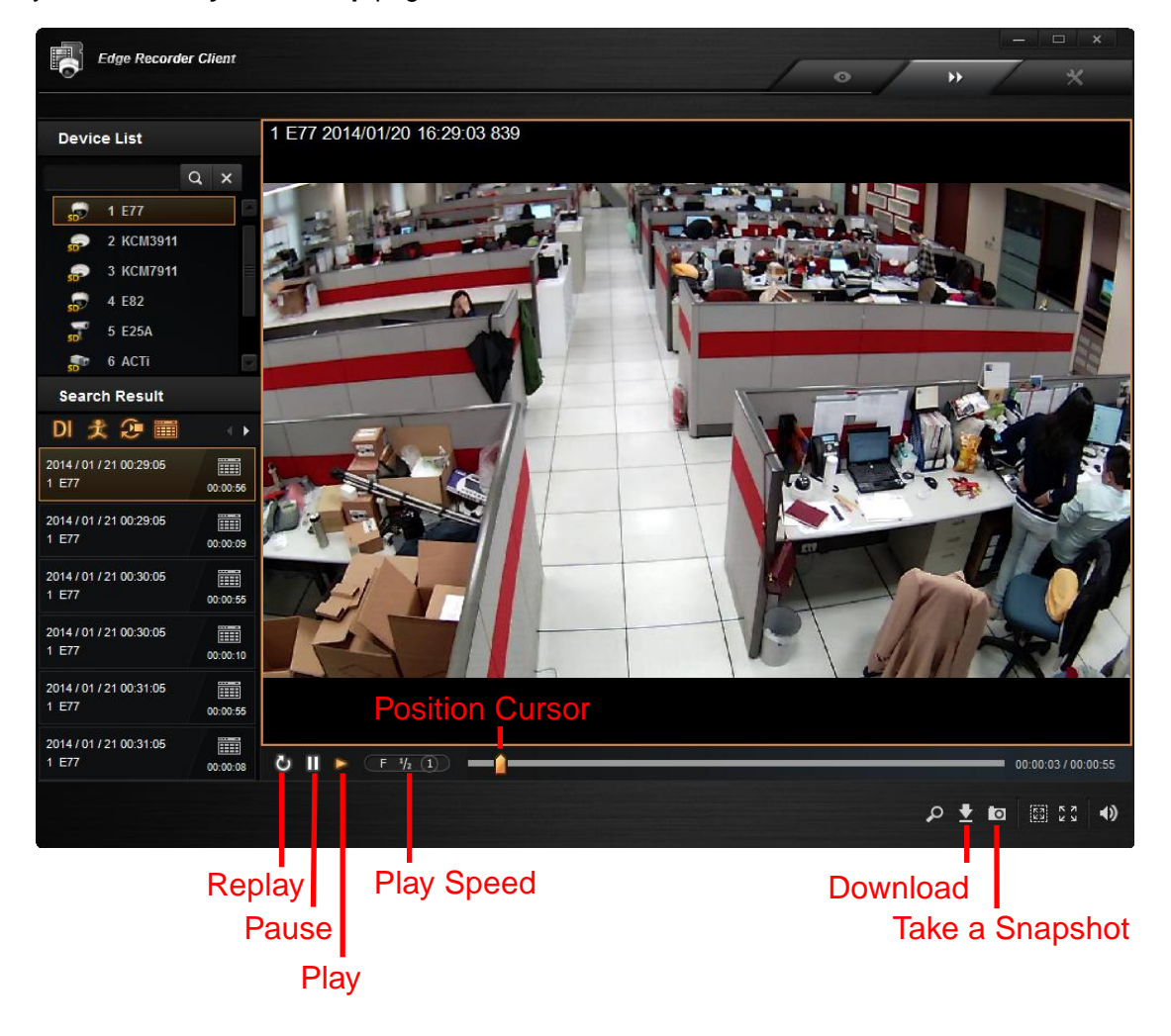

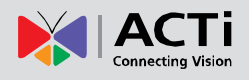

# System Settings

You may configure certain basic system settings on **Setup** screen  $\rightarrow$  **System Setup** page. Remember to click "**Apply**" after you make any change.

# Manage User Accounts

You can allow one viewer's account other than the administrator's account to access ERC program. This account will only have the permission to Live View screen and Playback screen.

|               | Permissions            | Default Username                          | Default Password |
|---------------|------------------------|-------------------------------------------|------------------|
| Administrator | Live View / Playback / | Admin                                     | 100456           |
| Administrator | Setup                  | (Maximum:63 digits)                       | 123400           |
| Viewer        | Live View / Playback   | <mark>Staff</mark><br>(Maximum:127digits) | 123456           |

You may change the **User Name** and **Password** of either account by inputting the new information and click "**Apply**" to change.

| 6 | Edge Recorder Client                                                                                                    | • • • ×                                                                                                    |
|---|----------------------------------------------------------------------------------------------------|----------------------------------------------------------------------------------------------------|
|   |                                                                                                    |                                                                                                    |
|   | Account  Admin  User Name Admin  Password  StaffAccount (Can not access Setup page)  User Name Staff Password  OSD Setting                                                                                                    | <ul> <li>Account Rules</li> <li>1. Allows alphabets, numbers, and symbols except the following: / \[]:;   = , + * ? &lt;&gt; "</li> <li>2. For alphabets, the input is not case-sensitive.</li> <li>3. Space is only allowed between characters; the space in the beginning or at the end will be deleted as it is saved.</li> </ul> |
|   | Image: Cost of entropy       Image: Cost of entropy         Image: Cost of entropy       Image: Cost of entropy         Position       Top-Right         Position       Top-Right         Export File Setting         Default File Path       C:UsersWen.Cheng/Desktop | Date Time                                                                                                    |
|   |                                                                                                    |                                                                                                    |

# **OSD Settings**

There are certain information such as the camera name or event alerts needed to be shown over the live video for User to quickly recognize.

#### **OSD Setting**

These configurations define where the device information / current date & time is placed on

live view.

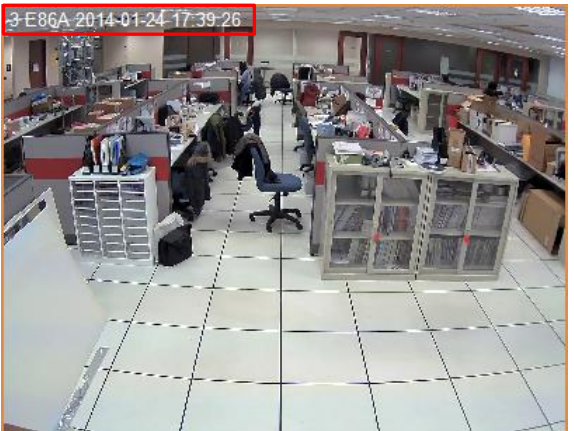

| • | Edge Recorder Client | • • ×                       |
|---|----------------------|-----------------------------|
|   | 🗸 Apply              |                             |
|   | Account              |                             |
|   | • Admin              |                             |
|   | User Name            | Admin                       |
|   | Password             |                             |
|   | Staff Account        | (Can not access Setup page) |
|   | User Name            | Staff                       |
|   | Password             | •••••                       |
|   | OSD Setting          |                             |
|   | Device ID            | Device Name     Date Time   |
|   | Position             | Top-Left                    |
|   | Event OSD Setting    |                             |
|   | Position             | Top-Right                   |
|   | Export File Setting  |                             |
|   | Default File Path    | C:\Users\Wen.Cheng\Desktop  |
|   |                      |                             |

#### **Event OSD Setting**

These configurations define where the event alerts are shown on live view. For example, if this device is connected with DI devices or PIR devices, an alert icon will show on this channel when the event is triggered.

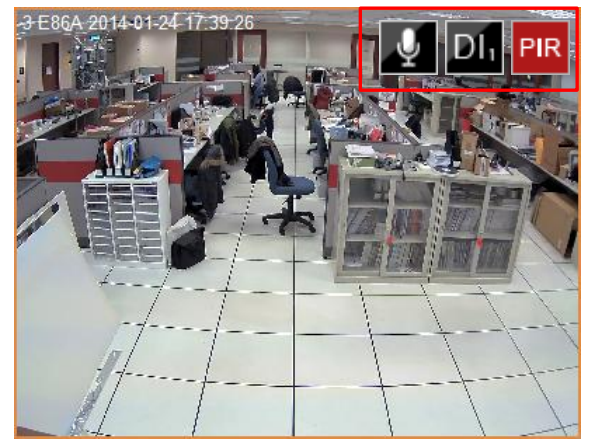

| Image: Properties of the setting     Position     Top-Right     Default File Path     C.Users/Wen Cheng/Destop                                                                                                    | Edan Daaradaa Oliant |                            |    |   | — — × |  |
|----------------------------------------------------------------------------------------------------|----------------------|----------------------------|----|---|-------|--|
| Apply     Account   •Admin   User Name   Østaff Account (Can not access Setup page)   User Name   Staff   Password   OSD Setting   © Device ID   Device Name   © Device ID   Device Name   © Device Name   © Date Time   Position   Top-Lett   Position Top-Right Cuture File Setting Default File Path CuturesWen ChengiDestop                              | Eage Recorder Client | •                          | ** | / | *     |  |
| Account  Admin  User Name Admin  Password StaffAccount (Can not access Setup page) User Name Staff Password OSD Setting  Position Top-Let  Position Top-Right Default File Path CuUsersWen Cheng/Desktop                                                                                                    | 🖌 Apply              |                            |    |   |       |  |
| <ul> <li>Admin</li> <li>User Name</li> <li>Admin</li> <li>Password</li> <li>Staff Account (Can not access Setup page)</li> <li>User Name</li> <li>Staff</li> <li>Password</li> <li>OSD Setting</li> <li>OsD Setting</li> <li>Position</li> <li>Top-Left</li> <li>Export File Setting</li> <li>Default File Path</li> <li>C-UsersWen Cheng/Desktop</li> </ul> | Account              |                            |    |   |       |  |
| User Name Admin Password Staff Account (Can not access Setup page) User Name Staff Password OSD Setting OSD Setting Position Top-Let Event OSD Setting Position Top-Right Default File Path C:UsersiWen ChengiDesktop                                                                                                    | • Admin              |                            |    |   |       |  |
| Password   Staff Account (Can not access Setup page)   User Name   Staff   Password   OSD Setting   Ost Device ID   Device ID   Device Name   Date Time   Position   Top-Left   Event OSD Setting   Default File Setting   Default File Path   C:UsersWen Cheng/Desktop                                                                                      | User Name            | Admin                      |    |   |       |  |
| Staff Account (Can not access Setup page)   User Name   Password   OSD Setting   Obvice ID   Device Name   Device ID   Device Name   Position   Top-Left   Event OSD Setting   Position   Top-Right   Default File Path   C:UsersWen Cheng/Desktop                                                                                                    | Password             |                            |    |   |       |  |
| User Name Staff Password OSD Setting ODevice ID Device Name Date Time Position Top-Left Event OSD Setting Position Top-Right Default File Path C:UsersWen ChengIDesktop                                                                                                    | Staff Account        | Can not access Setup page) |    |   |       |  |
| Password   OSD Setting    Position    Top-Left    Position   Top-Right   Export File Setting   Default File Path   C:UsersWen.ChengIDesktop                                                                                                    | User Name            | Staff                      |    |   |       |  |
| OSD Setting                                                                                                    | Password             | •••••                      |    |   |       |  |
| Device ID Device Name   Position Top-Left     Event OSD Setting   Position Top-Right   Export File Setting Default File Path C:\Users\Wen.Cheng\Desktop                                                                                                    | OSD Setting          |                            |    |   |       |  |
| Position     Top-Left       Event OSD Setting       Position       Top-Right       Export File Setting       Default File Path       C:WsersiWen.ChengiDesktop                                                                                                    | Device ID            | Device Name     Date Time  |    |   |       |  |
| Event OSD Setting Position Top-Right Export File Setting Default File Path C:UsersWen.ChenglDesktop                                                                                                    | Position             | Top-Left                   |    |   |       |  |
| Position     Top-Right       Export File Setting       Default File Plath       C:UsersiWen.ChenglDesktop                                                                                                    | Event OSD Setting    |                            |    |   |       |  |
| Export File Setting Default File Path C:\Users\Wen.Cheng\Desktop                                                                                                    | Position             | Top-Right                  |    |   |       |  |
| Default File Path C:/UsersiWen.ChenglDesktop                                                                                                    | Export File Setting  |                            |    |   |       |  |
|                                                                                                    | Default File Path    | C:\Users\Wen.Cheng\Desktop |    |   |       |  |
|                                                                                                    |                      |                            |    |   |       |  |
|                                                                                                    |                      |                            |    |   |       |  |

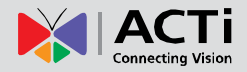

# **Exported File Location**

Every snapshot you take on Live Screen or Playback and every video clip you download form a device's local storage is saved to the default path – your **Windows Desktop**.

|    | 51 B ( 05 )          |                             | × |
|----|----------------------|-----------------------------|---|
|    | Eage Recorder Client | • · · · ·                   | * |
|    |                      |                             |   |
|    |                      |                             |   |
|    | 🖌 Apply              |                             |   |
|    | Account              |                             |   |
|    | • Admin              |                             |   |
|    | User Name            | Admin                       |   |
| 0- | Password             | •••••                       |   |
|    | Staff Account        | (Can not access Setup page) |   |
|    | User Name            | Staff                       |   |
|    | Password             |                             |   |
|    | OSD Setting          |                             |   |
|    | Device ID            | Device Name Date Time       |   |
|    | Position             | Top-Left                    |   |
|    | Event OSD Setting    |                             |   |
|    | Position             | Top-Right                   |   |
|    | Export File Setting  |                             |   |
|    | Default File Path    | C:\Users\Wen.Cheng\Desktop  |   |
|    |                      |                             |   |
|    |                      |                             |   |
|    |                      |                             |   |
|    |                      |                             |   |

You may change this location to another path under **Export File Setting**.